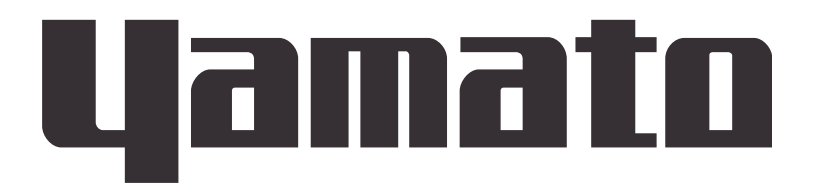

# **Clean Oven**

# DE411/611 DT411/611

# **Instruction Manual**

First Edition

- Thank you for choosing DE411/611 and DT411/611 series Clean Ovens from Yamato Scientific Co., Ltd.
- This product is not intended for medical applications. For laboratory drying and sterilization use only.
- For proper equipment operation, please read this instruction manual thoroughly before use. Always keep equipment documentation safe and close at hand for convenient future reference.
  - **Warning**: Read instruction manual warnings and cautions carefully and completely before proceeding.

Yamato Scientific America Inc. Santa Clara, CA

.

# Contents

| 1. SAFETY PRECAUTIONS                                  | 1         |
|--------------------------------------------------------|-----------|
| Explanation of Symbols                                 | 1         |
| Symbol Glossary                                        | 2         |
| Warnings and Cautions                                  | 3         |
| 2. PRE-OPERATION PROCEDURES                            |           |
| Installation Precautions & Procedures                  |           |
| 3. COMPONENT NAMES & FUNCTIONS                         | 8         |
| Main Unit                                              | 8         |
| Interior Structure                                     | 9         |
| Control Panel                                          | 10        |
| 4. OPERATION PROCEDURE                                 | 11        |
| Prior Confirmation                                     | 11        |
| Setting Date & Time                                    | 12        |
| Buzzer function selection                              | 13        |
| Constant Temperature Operation                         | 15        |
| Auto Stop Operation                                    | 19        |
| Auto Start Operation                                   | 22        |
| Programmed Operation                                   | 25        |
| Copying & Deleting Programs                            | 34        |
| Wait Function                                          | 36        |
| Keypad Lock Function                                   | 37        |
| Calibration Offset Function                            | 38        |
| Recovery Function                                      | 39        |
| CO <sub>2</sub> Emissions & Power Consumption Settings | 40        |
| Data Backup, Data Recovery & Reset                     | 42        |
| Monitoring Data                                        | 43        |
| Independent Overheat Prevention Device                 | 45        |
| 5. HANDLING PRECAUTIONS                                | 46        |
| Warning                                                | 46        |
| Caution                                                | 47        |
| 6. MAINTENANCE PROCEDURES                              | 52        |
| Daily Inspection & Maintenance                         | 52        |
| Replacing the HEPA filter                              | 52        |
| 7. STORAGE AND DISPOSAL                                | 53        |
| Extended Storage & Unit Disposal                       | 53        |
| Disposal Considerations                                | 53        |
| 8. TROUBLESHOOTING                                     |           |
| Error Codes                                            |           |
| Troubleshooting Guide                                  |           |
| 9. SERVICE AND REPAIR                                  |           |
| 10. SPECIFICATIONS                                     |           |
| 11. ACCESSORY OPTIONS                                  |           |
| Accessory Item List                                    |           |
| 12 WIRING DIAGRAM                                      | E.J.      |
|                                                        | <b>02</b> |
|                                                        |           |

| Wiring Diagram Glossary       | 63 |
|-------------------------------|----|
| 13. HAZARDOUS SUBSTANCES LIST | 64 |
| 14. SETUP CHECKLIST           | 65 |
| APPENDIX 1                    | 66 |
| Program Planning Worksheet    | 66 |

# **1. SAFETY PRECAUTIONS**

### **Explanation of Symbols**

### A Word Regarding Symbols

Various symbols are provided throughout this text and on equipment to ensure safe operation. Failure to comprehend the operational hazards and risks associated with these symbols may lead to adverse results as explained below. Become thoroughly familiar with all symbols and their meanings by carefully reading the following text regarding symbols before proceeding

**Warning** Signifies a situation which may result in serious injury or death (Note 1.)

**Caution** Signifies a situation which may result in minor injury (Note 2) and/or property damage (Note 3.)

- (Note 1) Serious injury is defined as bodily wounds, electrocution, bone breaks/fractures or poisoning, which may cause debilitation requiring extended hospitalization and/or outpatient treatment.
- (Note 2) Minor injury is defined as bodily wounds or electrocution, which will not require extended hospitalization or outpatient treatment.
- (Note 3) Property damage is defined as damage to facilities, equipment, buildings or other property.

### **Symbol Meanings**

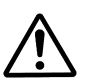

Signifies warning or caution. Specific explanation will follow symbol.

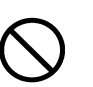

Signifiies restriction. Specific restrictions will follow symbol.

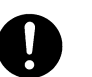

Signifies an action or actions which operator must undertake. Specific instructions will follow symbol.

# **1. SAFETY PRECAUTIONS**

### Symbol Glossary

### Warning

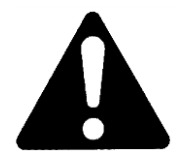

**General Warning** 

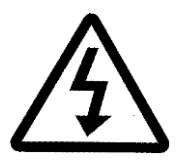

Danger!: High Voltage

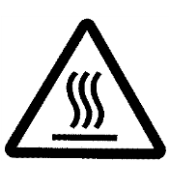

Danger!: Extremely Hot

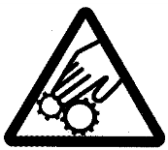

Danger!: Moving Parts

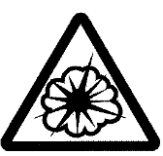

Danger!: Blast Hazard

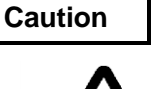

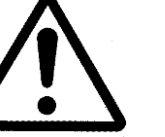

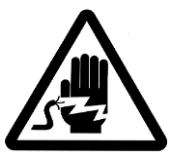

Caution: Shock Hazard!

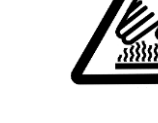

Caution: Burn Hazard!

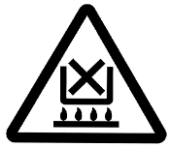

Caution: Do Not Heat Without Water!

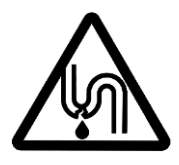

Caution: May Leak Water!

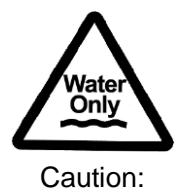

Water Only

Restriction

**General Caution** 

Caution: Toxic Chemicals

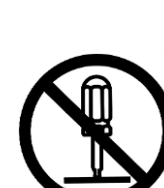

Ø

Do Not Touch

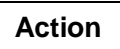

General

Restriction

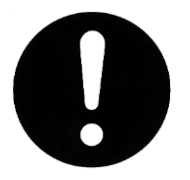

General Action Required

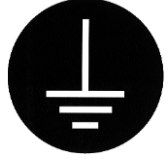

No Open Flame

Connect Ground Wire

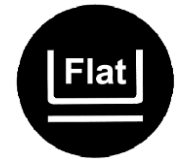

Level Installation Required

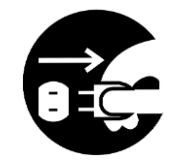

**Disconnect Power** 

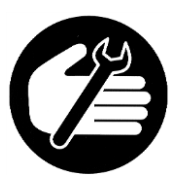

Inspect Regularly

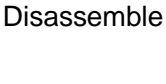

Do Not

# **1. SAFETY PRECAUTIONS**

### Warnings and Cautions

Warning

# $\bigcirc$

### NEVER operate equipment near combustible gases/fumes.

Do not install or operate DE/DT series unit near flammable or explosive gases/fumes. Unit is NOT fire or blast resistant. Negligent use could cause a fire/explosion. See "List of Hazardous Substances" (P.64).

### ALWAYS ground equipment.

Always ground equipment properly to avoid electric shock.

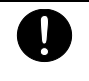

### DO NOT operate equipment when abnormalities are detected.

If smoke or unusual odors begin emitting from unit, or if any other abnormalities are detected, terminate operation immediately, turn off main power switch (Earth Leakage Breaker - "ELB") and disconnect power cable. Continued operation under such conditions may result in fire or electric shock.

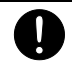

### DO NOT operate equipment with bundled or tangled power cable.

Operating unit with the power cable bundled or otherwise tangled may cause power cable to overheat and/or catch fire.

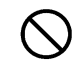

### DO NOT damage power cable.

Damaging the power cable by forcibly bending, pulling or twisting may cause fire or electric shock to the operator.

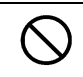

### NEVER process explosive or combustible substances.

Attempting to process/use explosive or combustible substances in/near unit may cause explosion or fire. See "List of Hazardous Substances" (P.64).

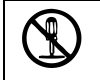

### NEVER disassemble or modify equipment.

Attempting to dismantle or modify unit in any way, may cause malfunction, fire or electric shock.

### DO NOT touch hot surfaces.

Some surfaces on this unit become extremely hot during operation. Exercise vigilance in order to avoid getting burned.

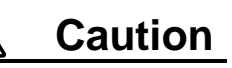

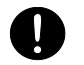

### DO NOT operate equipment during thunderstorms.

In the event of a thunderstorm, terminate operation and turn off main power switch (ELB) immediately. A direct lightning strike may cause damage to equipment, or result in fire or electric shock.

# 2. PRE-OPERATION PROCEDURES

### **Installation Precautions & Procedures**

# 1. Choose an appropriate installation site. DO NOT install unit: • where flammable or corrosive gases/fumes will be generated. • where ambient temperature will exceed 35°C, will fall below 5°C or will fluctuate. · in excessively humid or dusty locations. · where there is constant vibration. where power supply is erratic. in direct sunlight or outdoors. Install DE/DT series unit in a location with sufficient space, as specified as below. 60cm or more mor

### 2. Install on a level surface.

Install unit on level and even surface. Failure to do so may cause abnormal vibrations or noise, resulting in possible complications and/or malfunction.

# 0

Approximate weights:

DE/DT411: approx. 200kg DE/DT611: approx. 270kg

Handle unit with care. Transportation and installation should always be done by two or more people.

### 3. Install in a safe location.

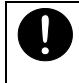

In the event of an earthquake or other unforeseen incident, equipment may unexpectedly shift or fall, causing injury. Taking preventative steps to install unit in a safe location, away from room access doors and out of harm's way, is strongly recommended.

### 4. Remove protective caster covers with care.

Units are delivered with protective coverings (gray cover tubes) on casters. Gently remove them using a utility knife, exercising care not to damage the casters or inflict personal injury.

### Installation Precautions & Procedures

### 5. Position adjustable leveling feet.

Position the 2 (two) adjustable leveling feet, located on the undercarriage of DE/DT units.

After unit installation is complete, position the adjustable leveling feet using the following procedure:

- 1) Rotate leveling feet down until unit stands securely on the floor.
- 2) Check for gaps between floor and 4 (four) contact points (e.g. the 2 'two' front leveling feet and the 2 'two' rear casters).
- 3) Once unit is secure, tighten both leveling feet stop nuts firmly against the topmost nut to prevent leveling feet from turning under vibration.

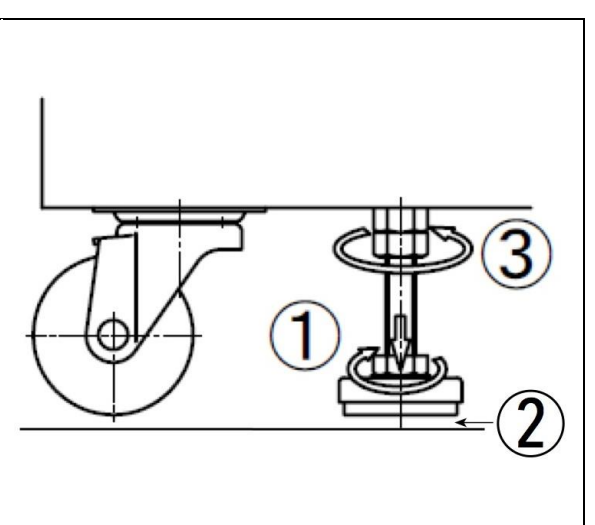

### 6. Check stability.

Unit may tip over or fall, causing injury or death during an earthquake or other unforseen incident. Be sure to stabilize unit properly (adjustable leveling feet securely positioned, etc.) to assure safe operation and a safe work area.

### Install in a well-ventilated area.

Install unit so that side panel heat vents (see P.8 for location) are unobstructed and allowed to sufficiently diffuse heat. Failure to do so may result in excessive temperatures inside the unit control panel, causing possible degraded CPU board performance, malfunction or fire. See installation specifications above.

### 8. Install in a dry location.

Install unit where it will be free from liquid spray and other moisture. Failure to do so may result in control mechanisms becoming wet, causing malfunction, electrical shock and/or fire.

### 9. Install in a location free of flammables and explosives.

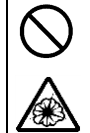

Never install near flammables or explosives. Unit is NOT fire or blast resistant. Simply switching the main power switch (ELB) "ON" or "OFF" can produce a spark, which could relay during operation, causing a fire or explosion when near flammable or explosive fluids, chemicals or gases/fumes. See "List of Hazardous Substances" (P.64).

### 10. Connect to a proper power supply terminal.

Connect power cable to a suitable facility outlet or terminal, according to the following electrical requirements.

| Power         | DE411 | AC220V 3 phase | 50/60Hz | 7.0 A |
|---------------|-------|----------------|---------|-------|
| requirements: | DE611 | AC220V 3 phase | 50/60Hz | 10.0A |
|               | DT411 | AC220V 3 phase | 50/60Hz | 10.0A |
|               | DT611 | AC220V 3 phase | 50/60Hz | 14.0A |

Standard test conditions with no load should be as follows. Operational voltage range:  $\pm 10\%$ , Voltage range at which specified performance is guaranteed:  $\pm 5\%$ , Frequency rating:  $\pm 1\%$ , Atmospheric pressure range: 86kPa ~ 06kPa, Ambient temperature:  $23\pm5$ : Humidity:  $65\pm5\%$ . ① Check the line voltage on outlet or terminal to be used and properly evaluate whether to utilize

a line being shared by other equipment. If the unit is not activated by turning on the main power switch (ELB), take an appropriate course of action, such as connecting the unit to a dedicated power source.

① Multiple power cables connected to a single outlet may cause unit input voltage to drop, resulting in degraded heating and temperature control performance.

# 2. PRE-OPERATION PROCEDURES

### **Installation Precautions & Procedures**

### **11. Triple phase power cable MUST be connected properly.**

DE/DT models are designed to operate in triple phase at 220V AC. Determine phasing capability of facility power supply (single phase vs. triple phase) before attempting to connect power cable. Power connections for these units require specialized knowledge and skill. Contact Yamato dealer or a certified electrician about performing necessary electrical work and power cable connections. Electrical work and connections performed by anyone other than a qualified technician may result in malfunction, fire or electric shock.

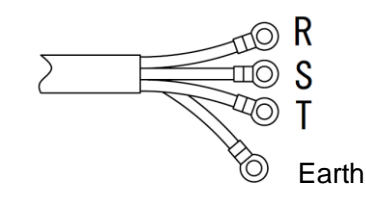

| Core color | Wiring on the<br>distribution board |
|------------|-------------------------------------|
| Red        | Phase R                             |
| White      | Phase S                             |
| Black      | Phase T                             |
| Green      | Earth                               |

If three-phase (R, S, T) connection is configured incorrectly, "fan error" will be displayed when unit is powered on and fan motor will not rotate. In this event, change any two of the three wires. Error will clear and fan motor will operate normally.

Confirm that differential pressure gauge indicator is beyond the halfway point and in the green zone.

### 12. Handle power cable with care.

Never operate unit with power cable bundled or tangled; and do not modifiy, bend, forcibly twist or pull on power cable. Doing so may cause fire and/or electrical shock.

Do not risk damage to power cable by positioning it under desks or chairs, or by allowing it to be pinched in between objects. Doing so may cause fire and/or electrical shock.

Do not place power cable near kerosene/electric heaters or other heat-generating devices. Doing so may cause power cable insulation to overheat, be damaged and/or catch fire, which may result in electric shock.

Turn off main power switch (ELB) immediately and disconnect from facility terminal or outlet, if power cable becomes partially severed or damaged in any way. Failure to do so may result in fire or electric shock. Contact a local dealer or Yamato sales office for assistance in replacing power cable if it is damaged.

Always connect power cable to appropriate facility outlet or terminal.

### 13. Ground wire MUST be connected.

- Grounding to Electrical Equipment Technical Standards, Section 19, class D (Grounding Resistance Max. 100Ω) is required in Japan when no grounding terminal is provided. Contact a local dealer, electrician, or Yamato Sales office for location-specific electrical requirements.
  - Connect terminals securely to facility terminal or to an appropriate connector.
- Plugs and connectors are not included with this unit. Ground unit properly to facility outlet or terminal as required.

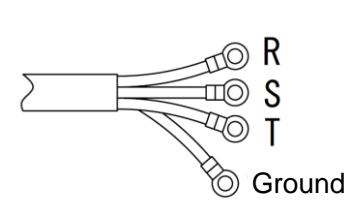

| Core color | Facility |
|------------|----------|
| Red        | Phase R  |
| White      | Phase S  |
| Black      | Phase T  |
| Green      | Earth    |

Never connect ground wire to gas lines, water pipes, telephone grounding lines or lightning rods. Doing so may result in fire or electrical shock.

# 2. PRE-OPERATION PROCEDURES

### **Installation Precautions & Procedures**

### 14. DO NOT disassemble or modify.

Attempting to disassemble or modifive this unit in any way may result in malfunction, fire or electric shock.

### 15. Chamber rack installation and sample placement.

Install rack guides in desired position inside chamber before initial use.

Placing samples directly on bottom chamber surface may overheat samples, cause spills or lead to other mishaps. Temperature control may likewise become inaccurate, causing malfunction, fire or other equipment damage.

Always place samples on supplied chamber racks only; never on bottom chamber surface. Use optional basket-type racks for processing smaller items (See P.60).

### 16. Exhaust precautions.

When leaving exhaust damper open for ventilation during operation, removing cover from the intake port is recommended Remove the three screws from port cover at the right side of unit and remove. Store the screws and intake port for safekeeping and later use. Before using exhaust damper for ventilated operation, take proper measures to assure adequate work area ventilation. Failure to do so may cause excessive work area temperatures due to heat from exhaust. Likewise, smoke and other harmful fumes may be emitted into work area from samples in process. Implement proper ventilation measures, such as by installing an exhaust hood or by running a proper duct from the exhaust port. Exhaust port diameter is 61mm.

# **3. COMPONENT NAMES & FUNCTIONS**

### **Exterior view**

**Main Unit** 

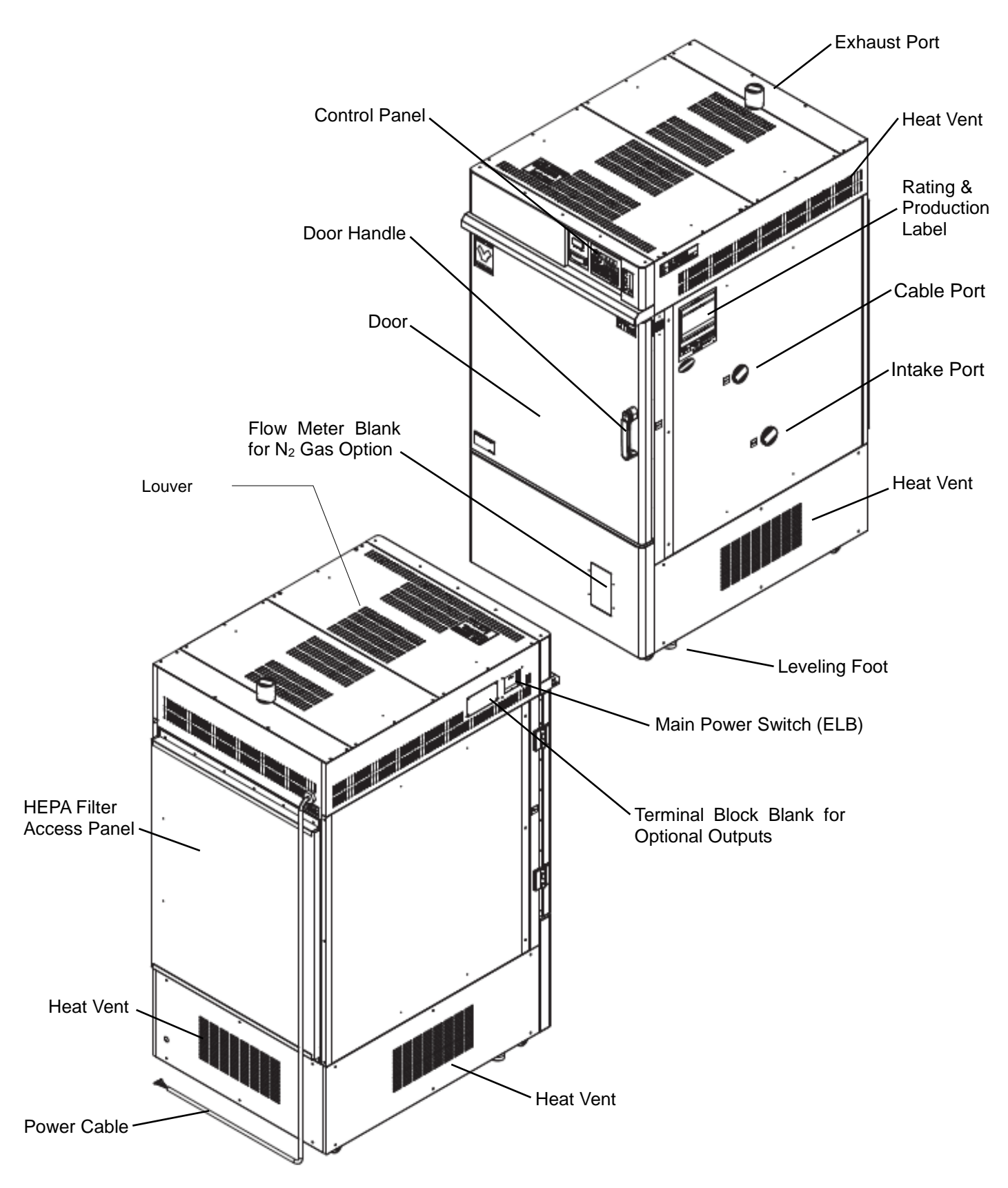

# **3. COMPONENT NAMES & FUNCTIONS**

**Interior Structure** 

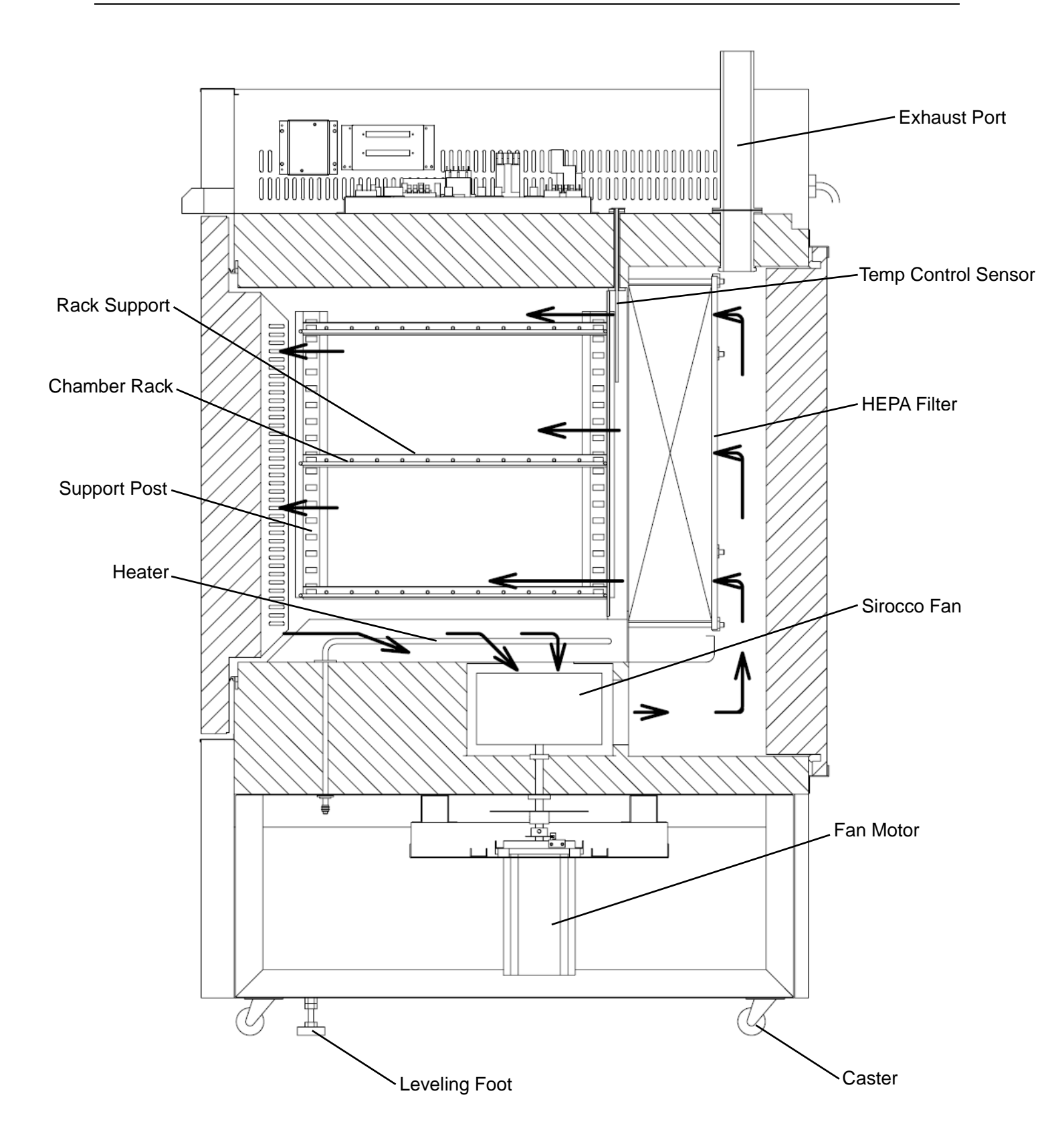

# **3. COMPONENT NAMES & FUNCTIONS**

### **Control Panel**

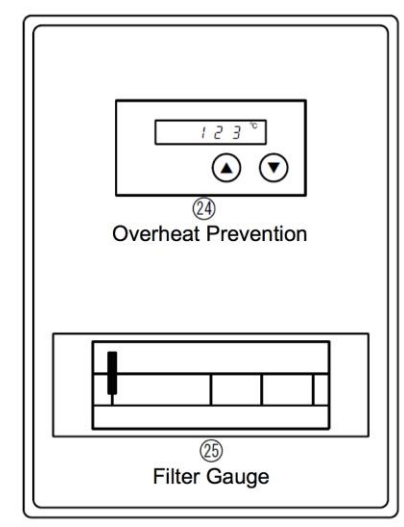

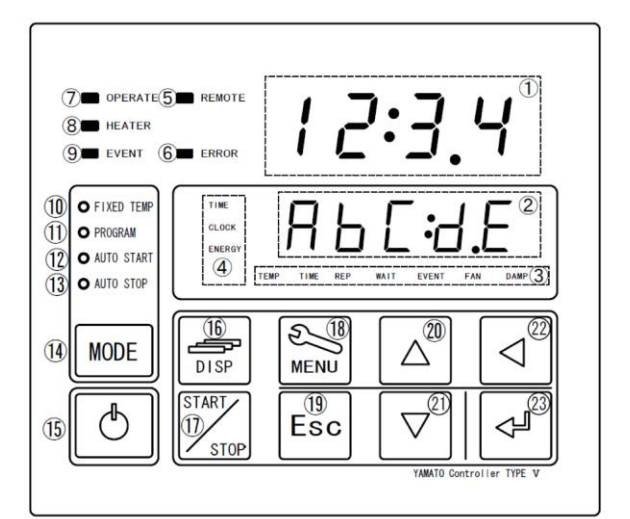

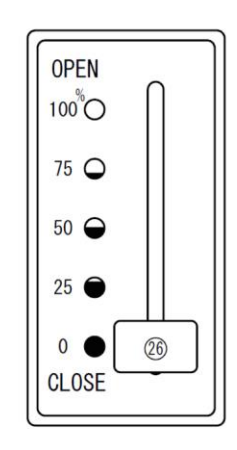

| No | Name                                      | Description                                                                                     |
|----|-------------------------------------------|-------------------------------------------------------------------------------------------------|
| 1  | Upper Display                             | Readout for chamber temperature, error code, etc.                                               |
| 2  | Lower Display                             | Readout for temperature setting, clock, timer, etc                                              |
| 3  | Function Indicator Lamps                  | Illuminates (one or more) to show which function is currently running or active                 |
| 4  | Mode Indicator Lamps                      | Illuminates (one at a time) to show which mode is currently running.                            |
| 5  | REMOTE Indicator Lamp                     | Illuminates while remote comm (optional item) transmission is in progress.                      |
| 6  | ERROR Indicator Lamp                      | Illuminates when an error has occured.                                                          |
| 7  | OPERATE Indicator Lamp                    | Illuminates while in operation. Flashes in operation standby mode.                              |
| 8  | HEATER Indicator Lamp                     | Illuminates when heaters are on and drawing power.                                              |
| 9  | EVENT Indicator Lamp                      | Illuminates when event output (optional item) is transmitted.                                   |
| 10 | FIXED TEMP Indicator Lamp                 | Illuminates while constant temperature operation is in progress.                                |
| 11 | PROGRAM Indicator Lamp                    | Illuminates while programmed operation is in progress. Flashes while entering program settings. |
| 12 | AUTO START Indicator Lamp                 | Illuminates while auto start operation is in progress.                                          |
| 13 | AUTO START Indicator Lamp                 | Illuminates while auto stop operation is in progress.                                           |
| 14 | MODE key                                  | Press to switch between operation modes, $@\sim 0$ on control panel.                            |
| 15 | POWER key                                 | Press and hold to switch between unit idle and unit standby.                                    |
| 16 | DISPLAY key                               | Press to switch between monitoring options in lower display.                                    |
| 17 | START/STOP key                            | Press to start or stop an operation.                                                            |
| 18 | MENU key                                  | Press to switch between setting options.                                                        |
| 19 | ESCAPE key                                | Press to return to previous menu without finalizing settings                                    |
| 20 | ▲ (Up) key                                | Press to increase setting value incrementally. Press and hold to increase perpetually.          |
| 21 | ▼ (Down) key                              | Press to decrease setting value incrementally. Press and hold to decrease perpetually           |
| 22 | ✓ key                                     | Press to move cursor left.                                                                      |
| 23 | ENTER key                                 | Press to finalize setting items                                                                 |
| 24 | Independent Overheat<br>Prevention Device | Set device to keep unit from exceeding a predetermined temperature.                             |
| 25 | Filter Gauge                              | HEPA filter monitoring gauge                                                                    |
| 26 | Damper Lever                              | Damper aperture adjustment mechanism                                                            |

### 1. Check power supply and ground wire.

Confirm unit power cable is connected to a proper power source and grounded.

### 2. Check main power switch (ELB).

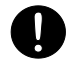

Confirm that ELB functions properly. See "Maintenance Procedures" (P.52).

Check ELB performance once a month or before extended perpetual operation. Current time shows in control panel lower display when ELB is ON ( | ).

### 3. Check Independent Overheat Prevention Device.

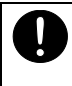

Confirm that IOPD temperature is set 20°C above unit temperature setting. Check IOPD performance before extended operations. See "Independent Overheat Prevention Device" (P.45).

### 4. Check exhaust damper aperture.

Confirm that damper aperture is set properly. Close exhaust damper completely if ventilation is not required.

### Setting Date & Time

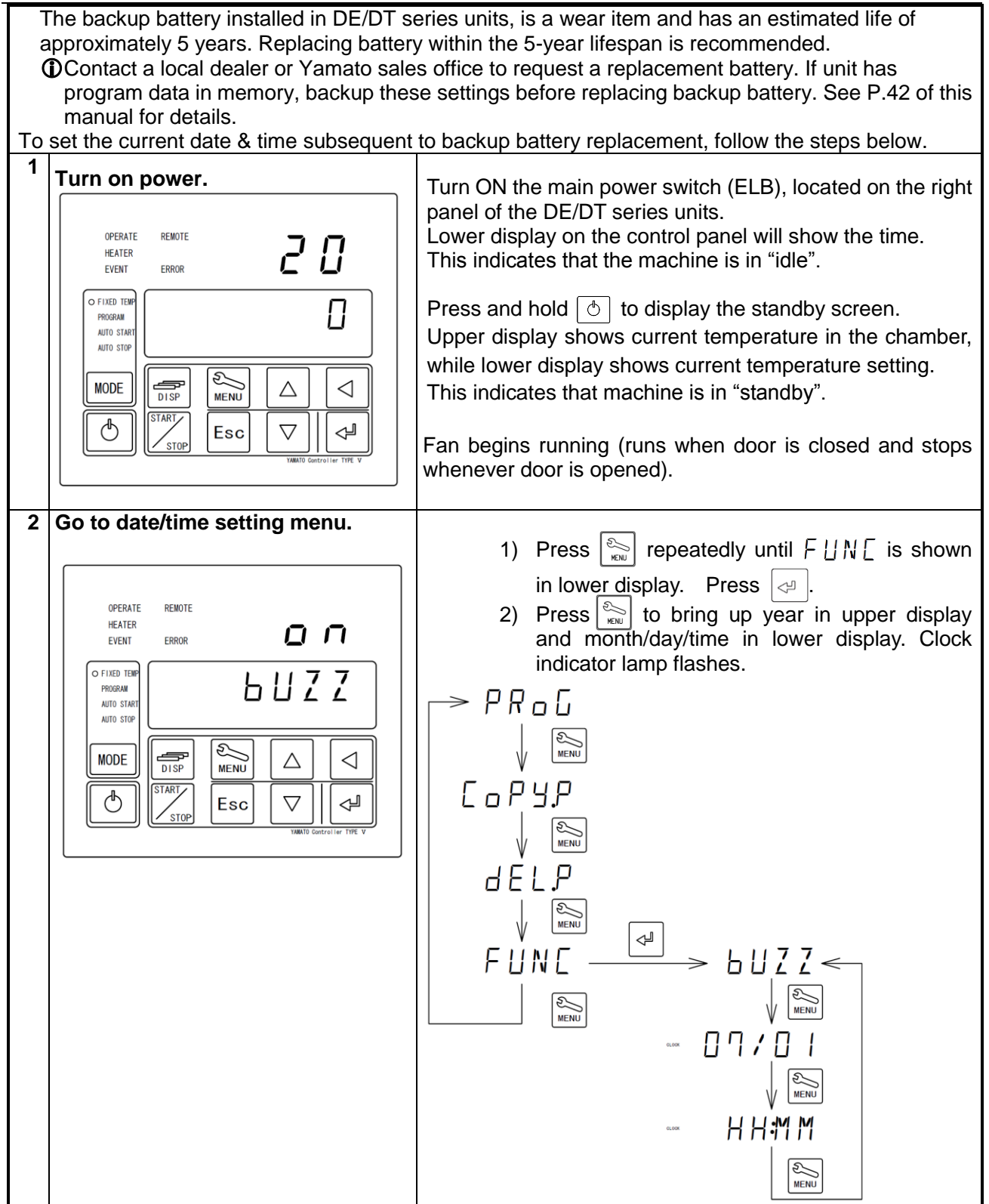

Setting Date & Time

| 3 | Set the date.                                                                                                    | 1) Press 🔄 .                                                                                                    |
|---|----------------------------------------------------------------------------------------------------|----------------------------------------------------------------------------------------------------|
|   | OPERATE       REMOTE       200144         HEATER       ERROR       200144         OF FIXED TEMP       CLOCK       1/0         PROGRAM       CLOCK       1/0         MODE       Image: Start product of the start product of the start prod | <ul> <li>2) Set the current year using △ ▽ and press </li> <li>3) Set month/date using △ ▽ and press </li> <li>✓ .</li> <li>★ Press </li> <li>★ to move cursor position.</li> </ul>                                                                                                    |
| 4 | Set clock.                                                                                                    | <ul> <li>1) Press .</li> <li>2) Press .</li> <li>2) Press .</li> <li>Press .</li> <li>★ Enter time using 24-hour (military time) system.</li> <li>★ Press .</li> <li>★ to move cursor position.</li> <li>3) Press .</li> <li>Esc twice to restore initial screen once setting is completed.</li> </ul> |

### **Buzzer function selection**

| 3 | Set the date. | <ul> <li>4) Press </li> <li>5) Set the current year using △ ▽ and press </li> <li>.</li> <li>6) Set month/date using △ ▽ and press </li> <li>.</li> </ul>                                                                                                    |
|---|---------------|----------------------------------------------------------------------------------------------------|
|   | MODE          | <ul> <li>★ Press <ul> <li>d to move cursor position.</li> </ul> </li></ul>                                                                                                    |
| 4 | Set clock.    | <ul> <li>4) Press .</li> <li>5) Press .</li> <li>5) Press .</li> <li>Press .</li> <li>★ Enter time using 24-hour (military time) system.</li> <li>★ Press .</li> <li>★ to move cursor position.</li> <li>6) Press .</li> <li>٤c twice to restore initial screen once setting is completed.</li> </ul> |

Mode & Function Flow

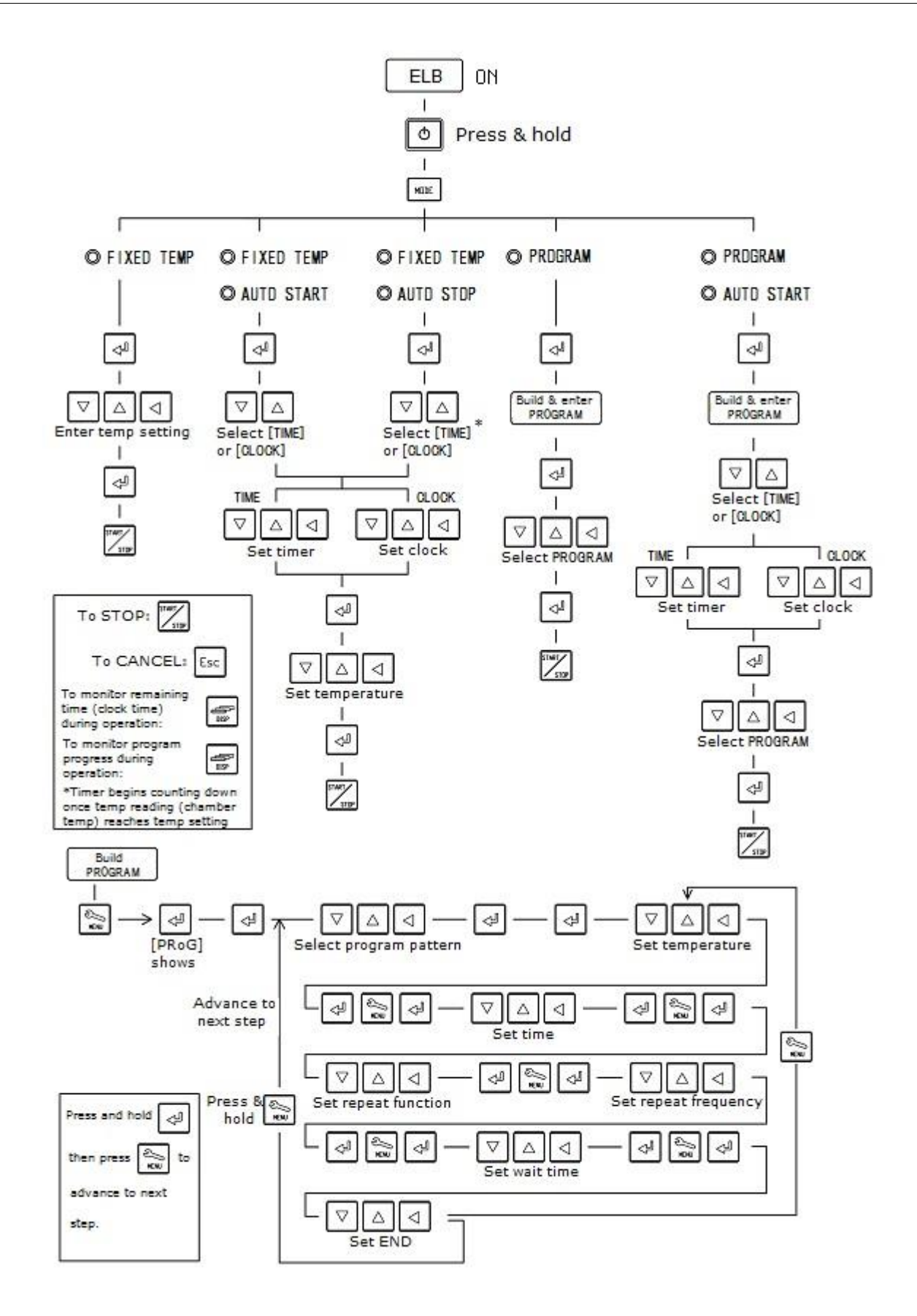

### **Constant Temperature Operation**

| nperature                                                       |
|-----------------------------------------------------------------|
|                                                                 |
|                                                                 |
|                                                                 |
|                                                                 |
|                                                                 |
|                                                                 |
| el power.                                                       |
| r display,<br>osed and                                          |
| ED TEMP                                                         |
| <ul> <li>default.</li> <li>ast mode</li> <li>artups.</li> </ul> |
| in lower<br>⊲ and<br>] ▽.<br>has                                |
|                                                                 |

### **Constant Temperature Operation**

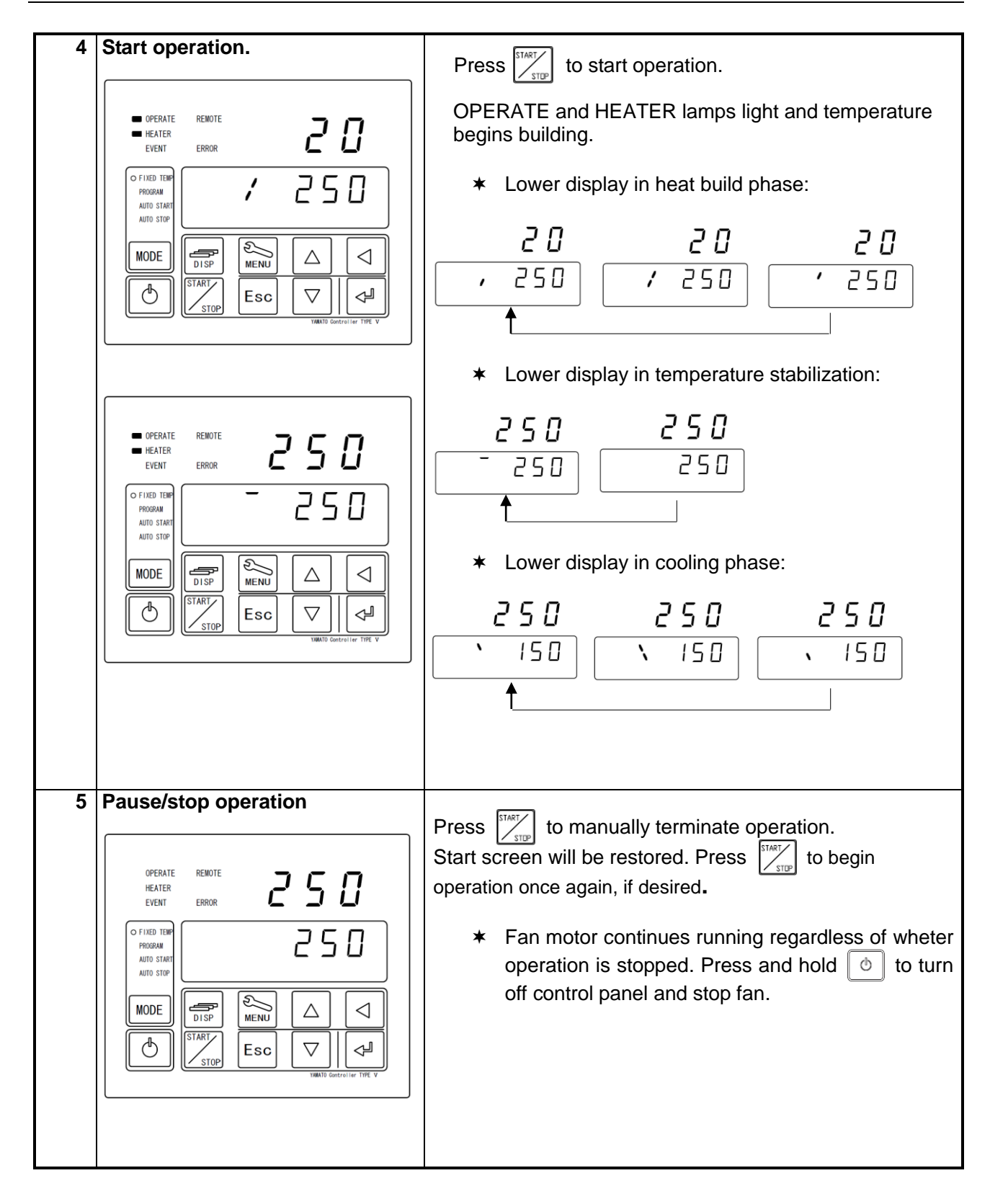

### Constant Temperature + Quick Auto Stop Operation

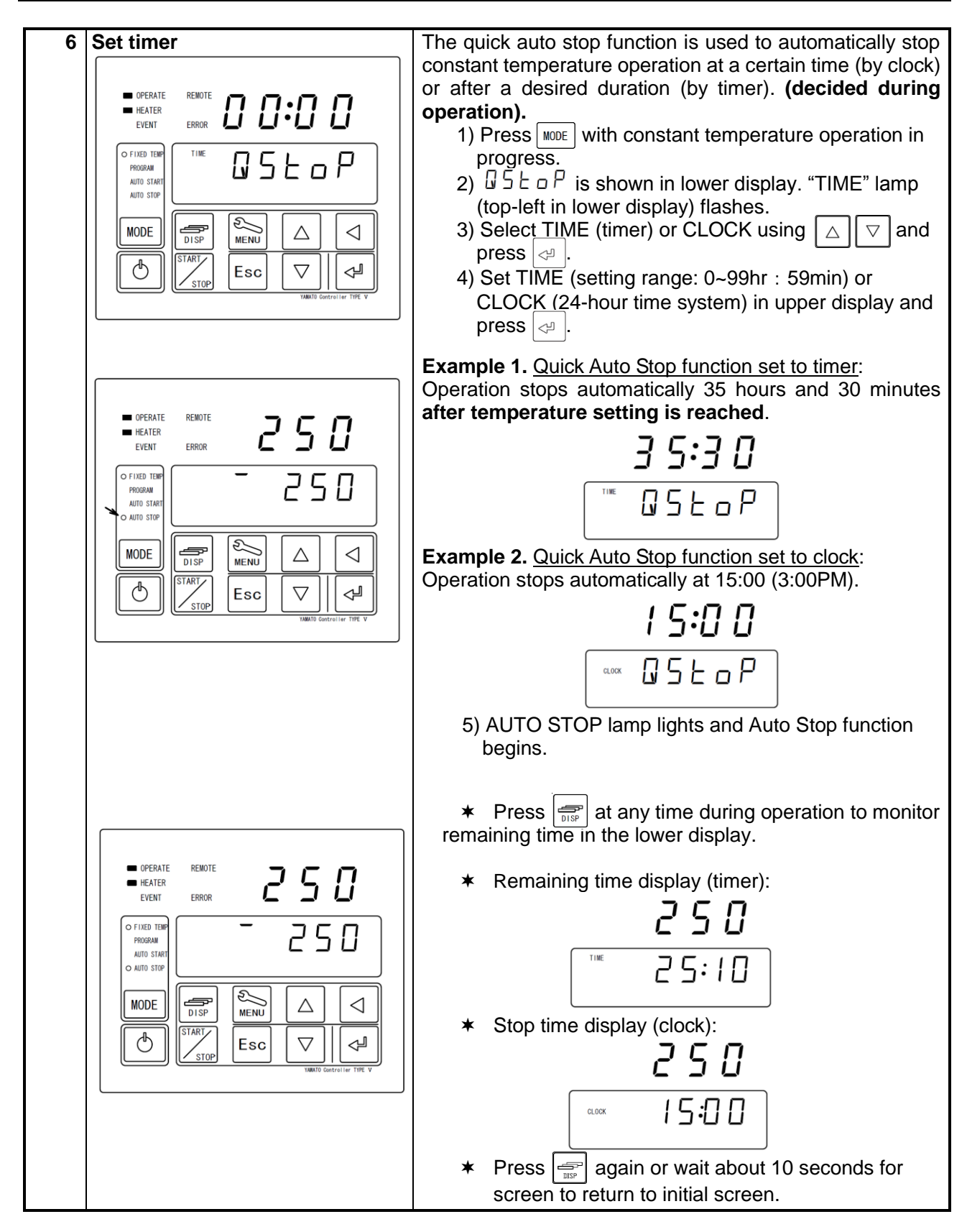

### Constant Temperature + Quick Auto Stop Operation

| OPERATE REMOTE<br>HEATER<br>EVENT ERROR<br>OFIXED TEM<br>PROBAM<br>A OTO STOP<br>O ATTO STOP<br>MODE<br>WDDE<br>ESC VALUE<br>STOP<br>ESC VALUE<br>VALUE Control of THE V | 6) When timer runs out or when stop time is reached<br>operation stops, lower display reads ENd.<br>7) Press                                                                                                    |
|----------------------------------------------------------------------------------------------------|----------------------------------------------------------------------------------------------------|
| OPERATE       RENOTE         HEATER       I Z Z S         VITO START       I I I I I         MODE       IIII IIII         IIIII IIIIIIIIIIIIIIIIIIIIIIIIIIIIIII          | <ul> <li>When operation stops and ENd is cleared, start screen is restored.</li> <li>Fan motor continues running regardless of whether operation is stopped. Press and hold to turn off control panel and stop fan motor.</li> </ul> |

### Auto Stop Operation

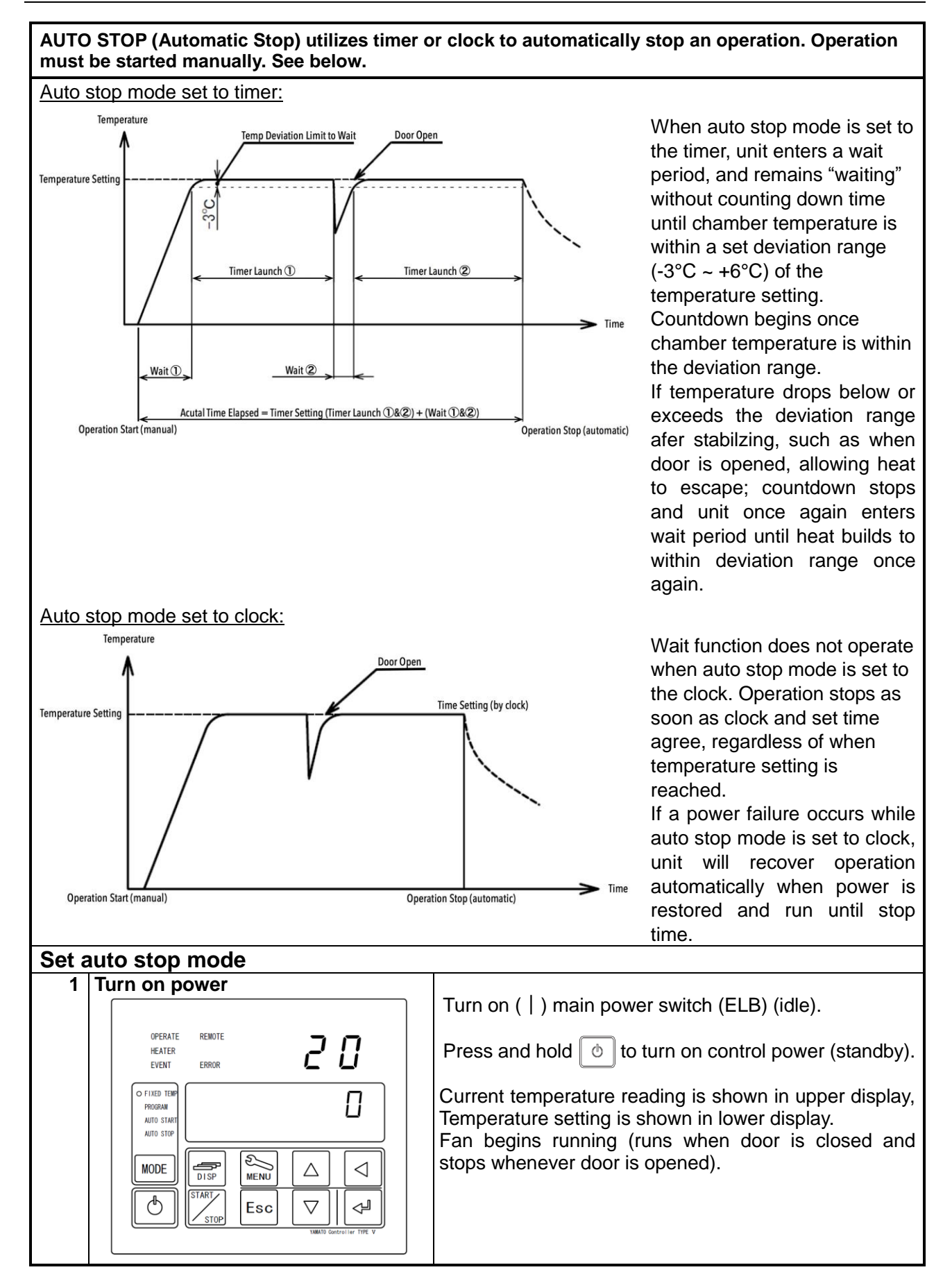

### **Auto Stop Operation**

| 2 Select auto stop mode                                                                                                    | Press key repeatedly until both FIXED TEMP                                                                                                    |
|----------------------------------------------------------------------------------------------------|----------------------------------------------------------------------------------------------------|
| OPERATE<br>HEATER<br>EVENT ERROR<br>OF IVED THE<br>PROGRAM<br>PROGRAM<br>O AUTO STOP<br>MODE<br>OT STOP<br>TARTO<br>START<br>STOP<br>Esc V (1990)<br>VMAND Controller THE V | <ul> <li>Autor in the second point of the second point in the both in the both in the</li></ul> |
| 3 Set temperature and stop timer/clock                                                                                                    | 1) Press 🖓 .                                                                                                    |
| OPERATE<br>HEATER<br>EVENT ERROR<br>OFIXED TEMP<br>POOGRAM<br>AUTO STAPT<br>O AUTO STAPT<br>O AUTO STAPT<br>D ISP<br>MODE<br>USP<br>STOP<br>Esc VMITO Governiter TYE V      | <ol> <li>Select stop TIME or CLOCK (lamp in upper-left of lower display) using △ ▽ and press </li> <li>3) Set TIME (setting range: 0~99hr : 59min) or CLOCK (24-hour time system) in upper display and press </li> <li>4) Set temperature in lower display and press </li> </ol>                                                                                                    |
|                                                                                                    | <b>Example 1.</b> <u>Auto Stop mode set to timer</u> :<br>Operation stops automatically 35 hours and 30 minutes<br>after 250°C temperature setting is reached.                                                                                                    |
|                                                                                                    | <b>35:30</b><br>[TIME 250]                                                                                                    |
| OPERATE REMOTE<br>HEATER<br>EVENT ERROR<br>AUTO START<br>O AUTO STOP<br>MODE<br>START<br>STOP<br>Esc VMATO Concroller TYE Y                                                 | Example 2. <u>Auto Stop mode set to clock</u> :<br>Operation stops automatically at 15:00 (3:00PM).<br><b>I S:00</b><br>(CLOCK 250                                                                                                    |

### **Auto Stop Operation**

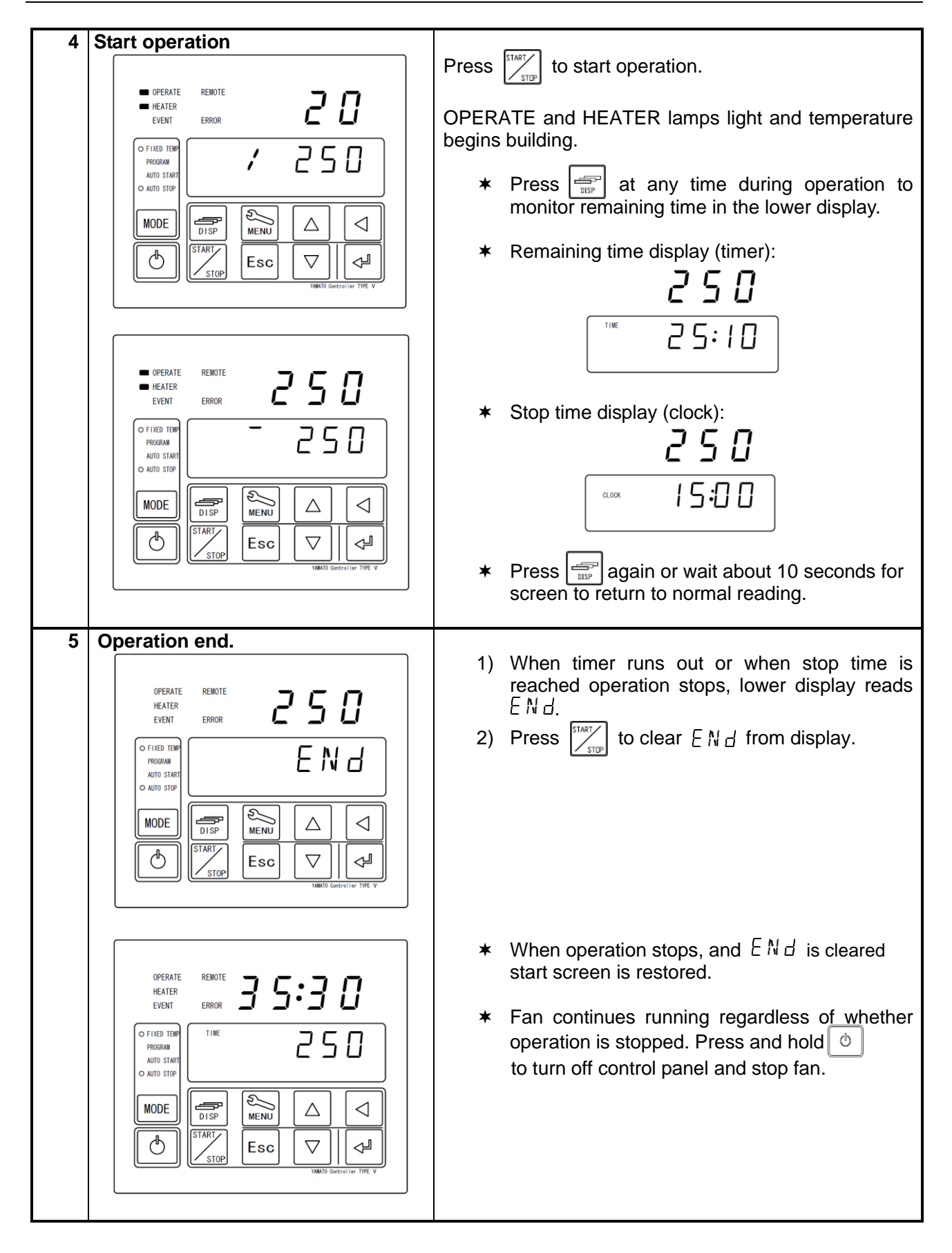

### **Auto Start Operation**

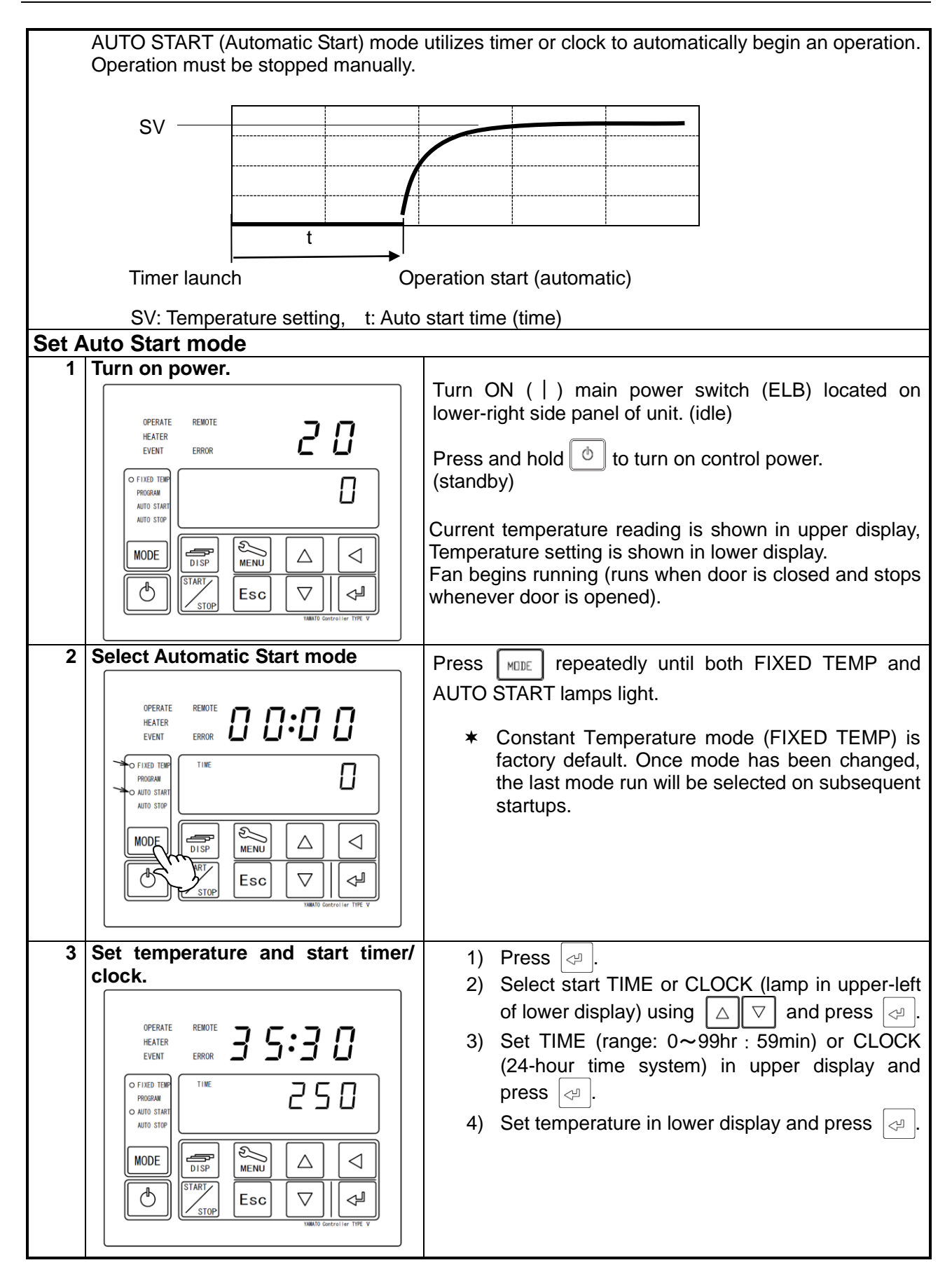

### **Auto Start Operation**

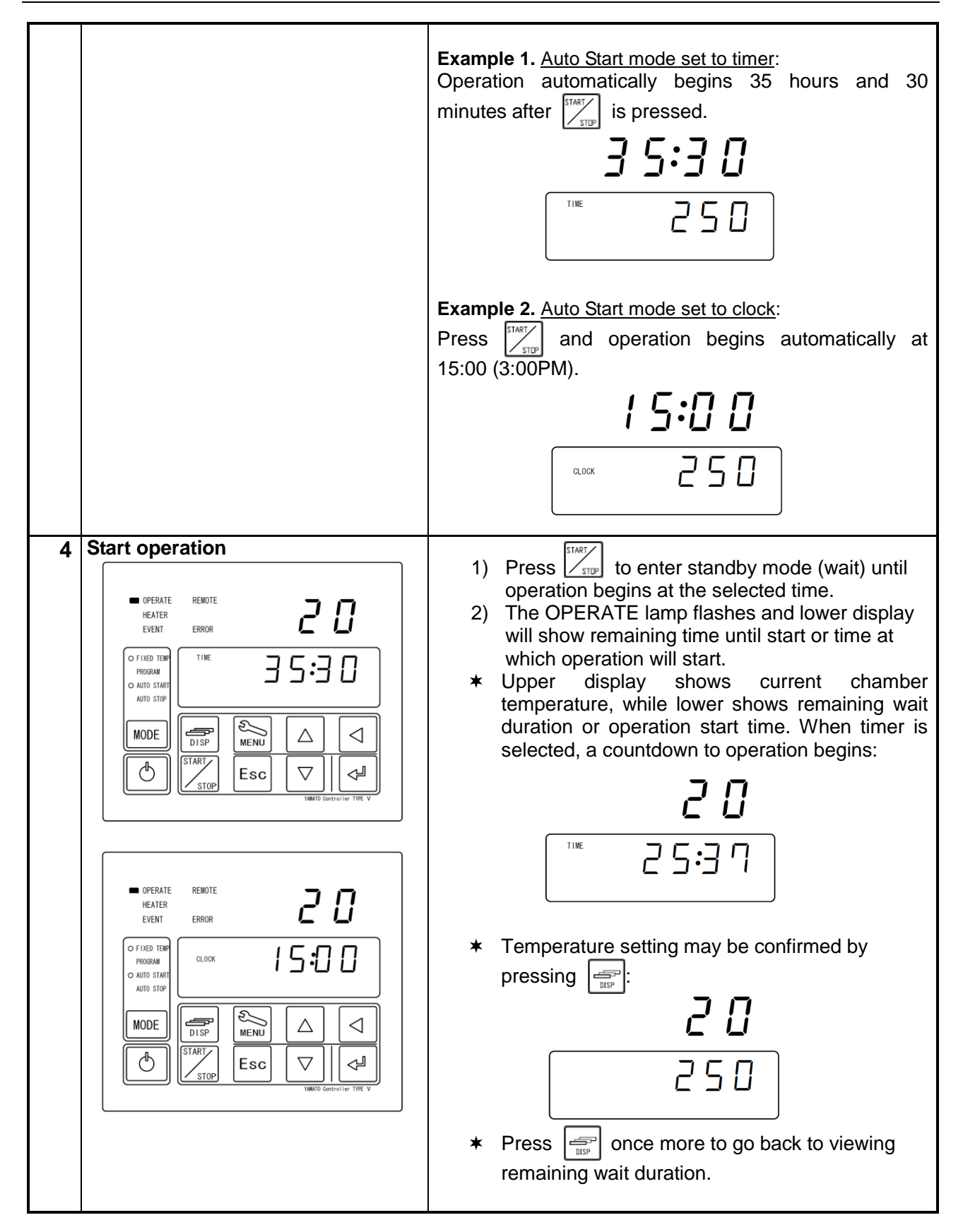

### **Auto Start Operation**

| OPERATE REMOTE     HEATER     EVENT ERROR     I I I I I I I I I I I I I I I I I                                                                                                    | <ul> <li>3) When start timer runs out or when clock and start time agree, the OPERATE lamp changes from flashing to lighted; HEATER lamp lights and temperature begins building.</li> <li>* The quick auto stop function is inoperable during auto start mode.</li> </ul> |
|----------------------------------------------------------------------------------------------------|----------------------------------------------------------------------------------------------------|
| OPERATE REMOTE     HEATER     EVENT ERROR     OFIXED TERR     OAUTO STORP     OAUTO STORP     MODE     OSTATT     OSTATT     OS |                                                                                                    |
| 5 End operation                                                                                                    | <ul> <li>Press to manually end operation. Initial screen is restored.</li> <li>* Fan continues running regardless of whether operation is stopped. Press and hold of to turn off control panel and stop fan.</li> </ul>                                                   |

### **Programmed Operation**

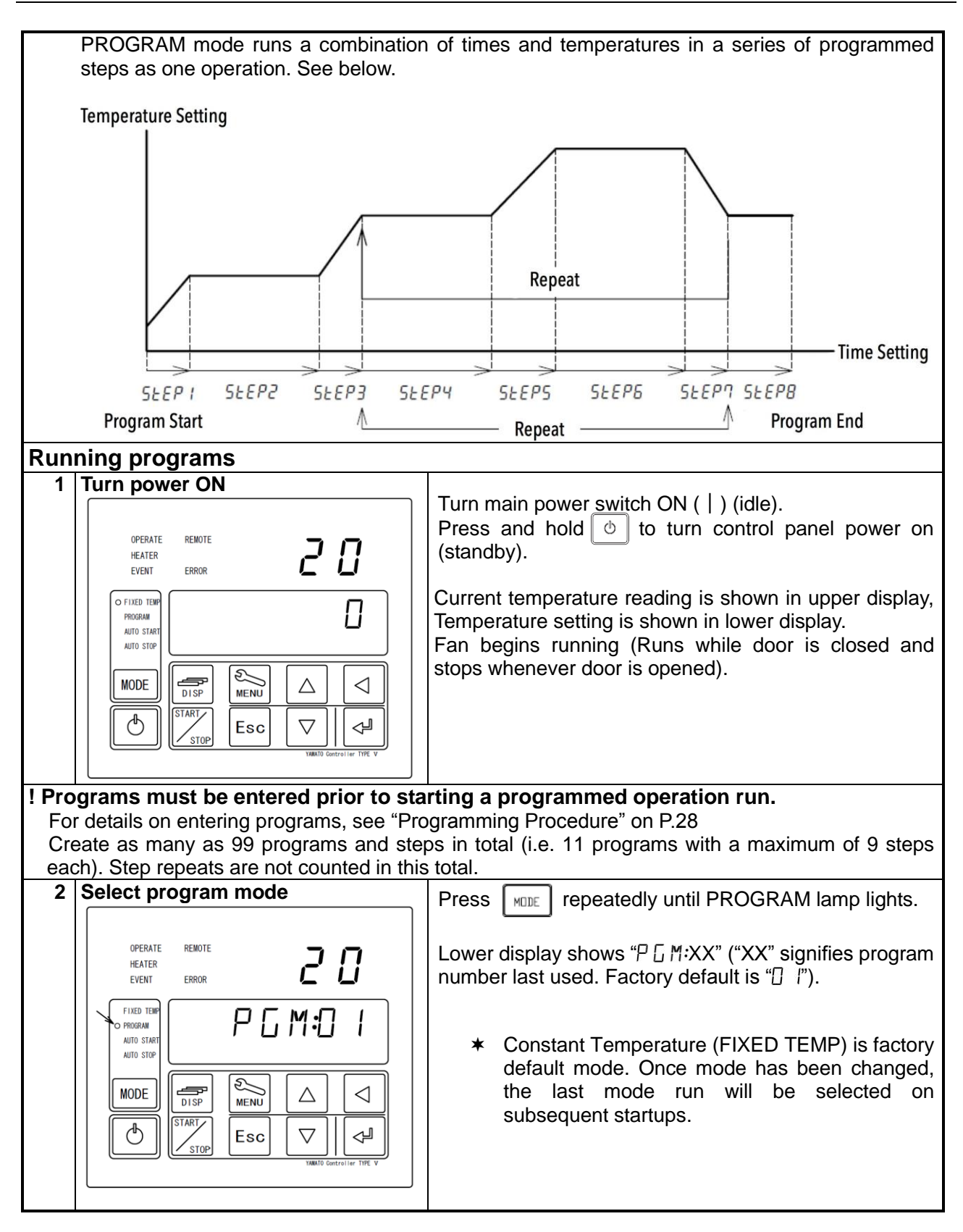

### **Programmed Operation**

| 3 Select program number                                                                                          | Press 🔄 . The program number in lower display will                                                                                                    |
|----------------------------------------------------------------------------------------------------|----------------------------------------------------------------------------------------------------|
|                                                                                                    | begin flashing. Select desired program number using $\bigtriangleup$ and press $\checkmark$ .                                                                                                    |
|                                                                                                    |                                                                                                    |
|                                                                                                    |                                                                                                    |
| 4 Start programmed operation                                                                                     | Press start programmed operation.                                                                                                    |
| OPERATE REMOTE     HEATER     EVENT ERROR     FIXED TUBE     OPROGRAM     AUTO START     AUTO STOP     I I I I I | <ul> <li>★ Do not attempt to run a cycle if EN d has not<br/>been set at the end step in a program. Confirm<br/>whether EN d has been set, if program cycle<br/>does not start.</li> </ul>             |
| MODE<br>DISP<br>START<br>STOP<br>Esc<br>VAMADO Controller TIPE V                                                 | <ul> <li>Operation cannot be started by pressing for program numbers which have not been entered.</li> </ul>                                                                                           |
|                                                                                                    | <ul> <li>The program pattern number, current step<br/>number or remaining operation time may be<br/>monitored in the lower display by pressing<br/>repeatedly at any time during operation.</li> </ul> |
|                                                                                                    | <ul> <li>Program pattern monitoring screen:</li> </ul>                                                                                                    |
|                                                                                                    |                                                                                                    |
|                                                                                                    | <ul> <li>Current program step monitoring screen:</li> <li>68</li> </ul>                                                                                                    |
|                                                                                                    | 5 L P 1                                                                                                    |
|                                                                                                    | <ul> <li>Remaining time monitoring screen:</li> <li><b>5 8</b></li> </ul>                                                                                                    |
|                                                                                                    |                                                                                                    |

### **Programmed Operation**

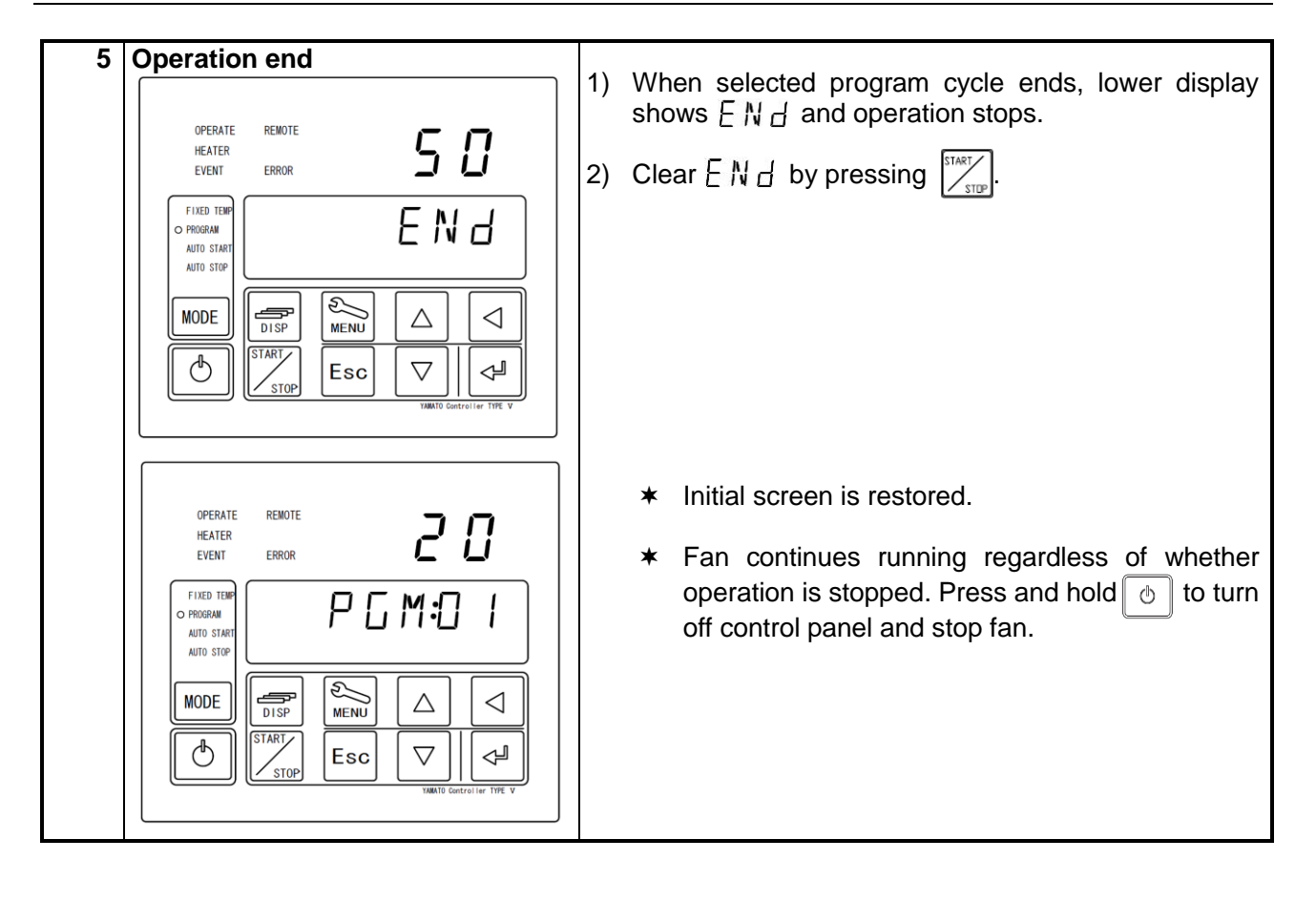

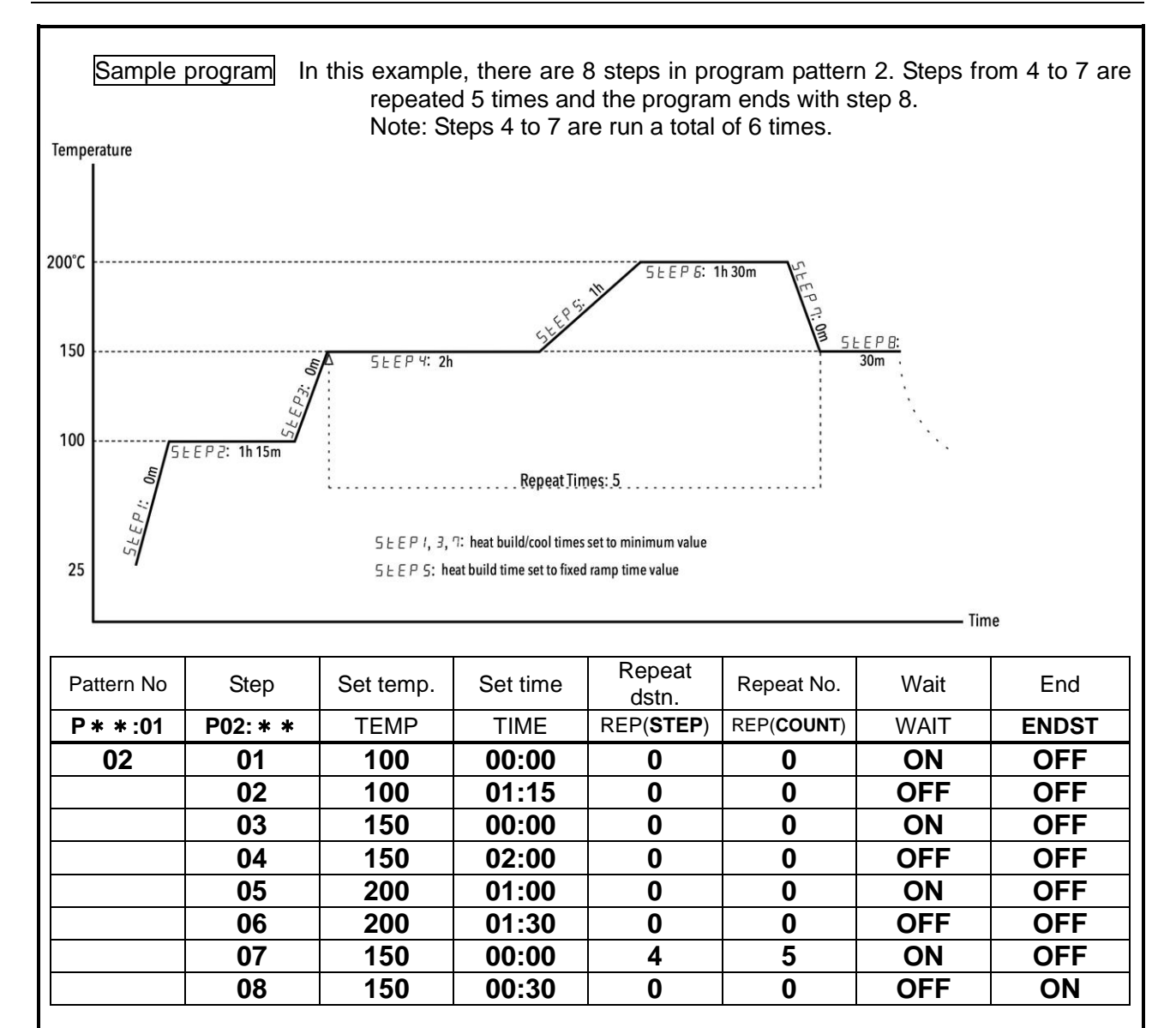

- When time settings on heat building or cooling steps are beyond the heating or cooling capacity (0 minutes in steps 1, 3 & 7 above) of the unit, it will operate at full power for a short time in wait (ON) mode until temperature setting has been reached. With wait set to OFF, unit will proceed to the next step regardless of whether temperature setting has been reached. Use caution when setting short heating/cooling times.
- When the time setting on heat building or cooling steps is set longer than unit normally takes build heat or cool, unit will adjust itself to do so within the set timeframe.
- When wait is set to ON for heating or cooling steps in program operation, the process moves on to the next step as soon as temperature is within the wait deviation range (-3~6°C of temp setting). If wait is set to OFF, however, the process will proceed to the next step after time setting has passed regardless of whether temperature setting is reached.
- Once a step temperature has been set with wait ON, unit will enter wait mode whenever temperature in the chamber drops below (or exceeds) the temperature deviation range, due to instances such as opening the chamber door, until temperature builds back to within the deviation range (-3~6°C of temp setting). If wait is set to OFF, however, the process will proceed to the next step after the set time has passed, regardless of any extreme temperature changes occuring in the chamber.
- \* When using the repeat function, programming the operation so that chamber temperature is identical to destination step temperature setting before the repeat executes, is recommeded to facilitate smoother transition.
- Unit heating and cooling capacities may vary depending on environmental and operating conditions. Taking these factors in to consideration before programming is therefore recommended.

### **Programming Procedure**

The following outlines the procedure for building the example program on P.28: (This procedure assumes unit is set to factory defaults)

|      | Screen status                                                                                                    | Procedure                                                                                                    |
|------|----------------------------------------------------------------------------------------------------|----------------------------------------------------------------------------------------------------|
| I.   | OPERATE REMOTE<br>HEATER<br>EVENT ERROR<br>OFIXED TEMP<br>PROGRAM<br>AUTO STOP<br>MODE<br>MODE<br>USP<br>STOP<br>Esc V LEW<br>TAMTO Centrol I er TYPE V                | MENU                                                                                                    |
| Ш.   | OPERATE REMOTE<br>HEATER<br>EVENT ERROR<br>OFIXED TERP<br>PROGRAM<br>AUTO START<br>AUTO STOP<br>MODE<br>MODE<br>USP<br>START<br>STOP<br>Esc<br>VMMT0 Centroller TIPE V | PR□[ flashes.                                                                                                    |
| 111. | OPERATE<br>HEATER<br>EVENT ERROR<br>FIXED TEM<br>O PROGRAM<br>AUTO START<br>AUTO STOP<br>MODE<br>OTSTART<br>DISP<br>Esc<br>VAMID Controller TIPE V                     | <ul> <li>PROGRAM lamp flashes.</li> <li>- "IJ 5 E d" appearing in upper display indicates that steps for selected program have already been entered and finalized.</li> <li>→ Last "I" in P [] I: → flashes.</li> <li>→ First "I" in P [] + []: I flashes.</li> <li>→ Changes "P [] I: I" to "P [] 2: I".</li> </ul> |
| 1-1  | Enter program pattern 02, 5EEP 01.<br><br>P 0 2:0 1                                                                                                    | "2" in P □ 2:□ / flashes and upper display shows<br>" ", signifying that program steps have<br>not yet been entered.                                                                                                    |

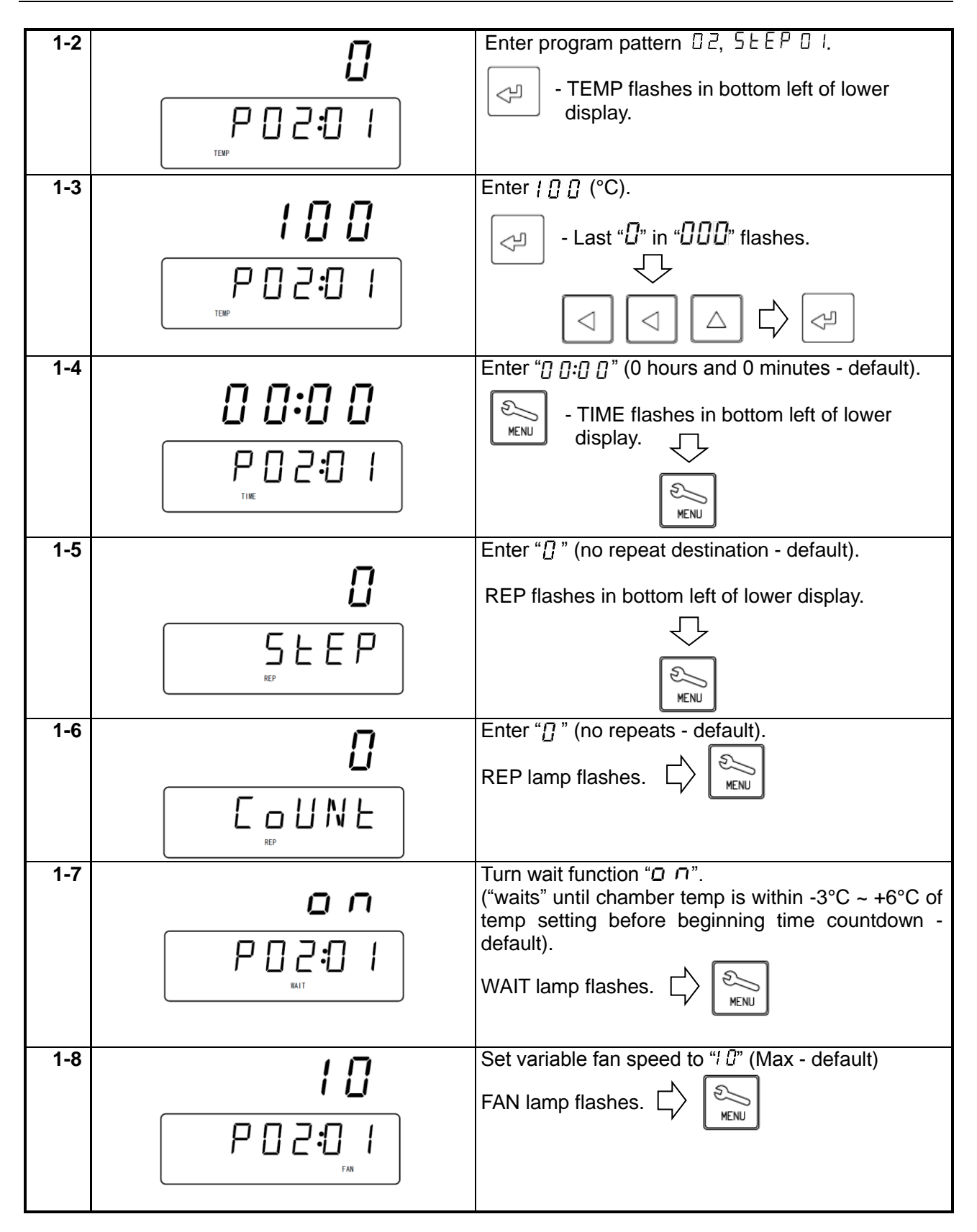

| 1_0                                  |                                                                                                    | Set "ENd" setting to a E.E. (default)                                                                                                    |
|--------------------------------------|----------------------------------------------------------------------------------------------------|----------------------------------------------------------------------------------------------------|
| 1-9                                  | ٥FF                                                                                                    | (to program next step, set to $\_FF$ ; to enter current step as final, set to $\_n$ )                                                                                                    |
|                                      |                                                                                                    | All program lamps flash.                                                                                                    |
| 1-10                                 | 5とEP ロ I setting complete.                                                                                                    | Press and hold KINU.                                                                                                    |
| 2-1                                  |                                                                                                    | Input program pattern 02, 5EEP 02.                                                                                                    |
|                                      | P 0 2 <b>:</b> 0 2                                                                                                    |                                                                                                    |
| STEP02<br>STEP03<br>STEP04<br>STEP05 | Enter parameters for STEPS 2 ~ 6 in the same manner as STEP 1 above.<br>Use $\bigcirc$ to change cursor position<br>and $\bigcirc$ or $\bigtriangledown$ to change<br>parameter values. | <ul> <li>★ Press any time while entering</li> <li>program to view remaining available steps.</li> <li>(RESE. P will show in lower display.</li> <li>Remaining steps will show in upper display.)</li> </ul> |
| STEP06                               |                                                                                                    |                                                                                                    |
| 7-1                                  | <br>P 0 2:0 7                                                                                                    | Enter program pattern 02, 5EEP 07.                                                                                                    |
| 7-2                                  | / 5 0<br>P 0 2:0 7                                                                                                    | Enter / 5 ∅ (°C).                                                                                                    |
| 7-3                                  |                                                                                                    | Enter "[] []:[] []" (00 hour 00 minute).<br>Time lamp flashes.                                                                                                    |

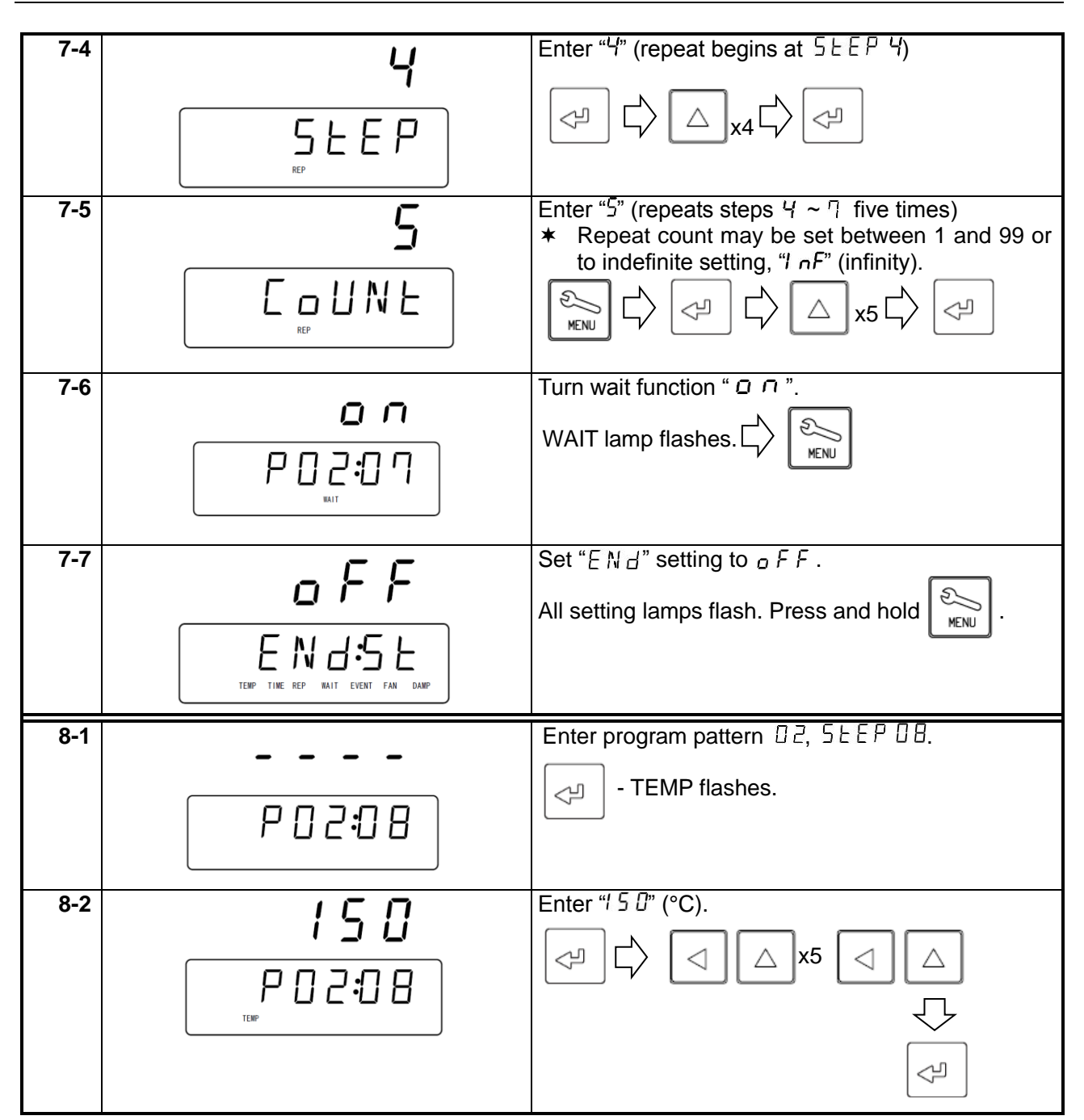

### **Programming Procedure**

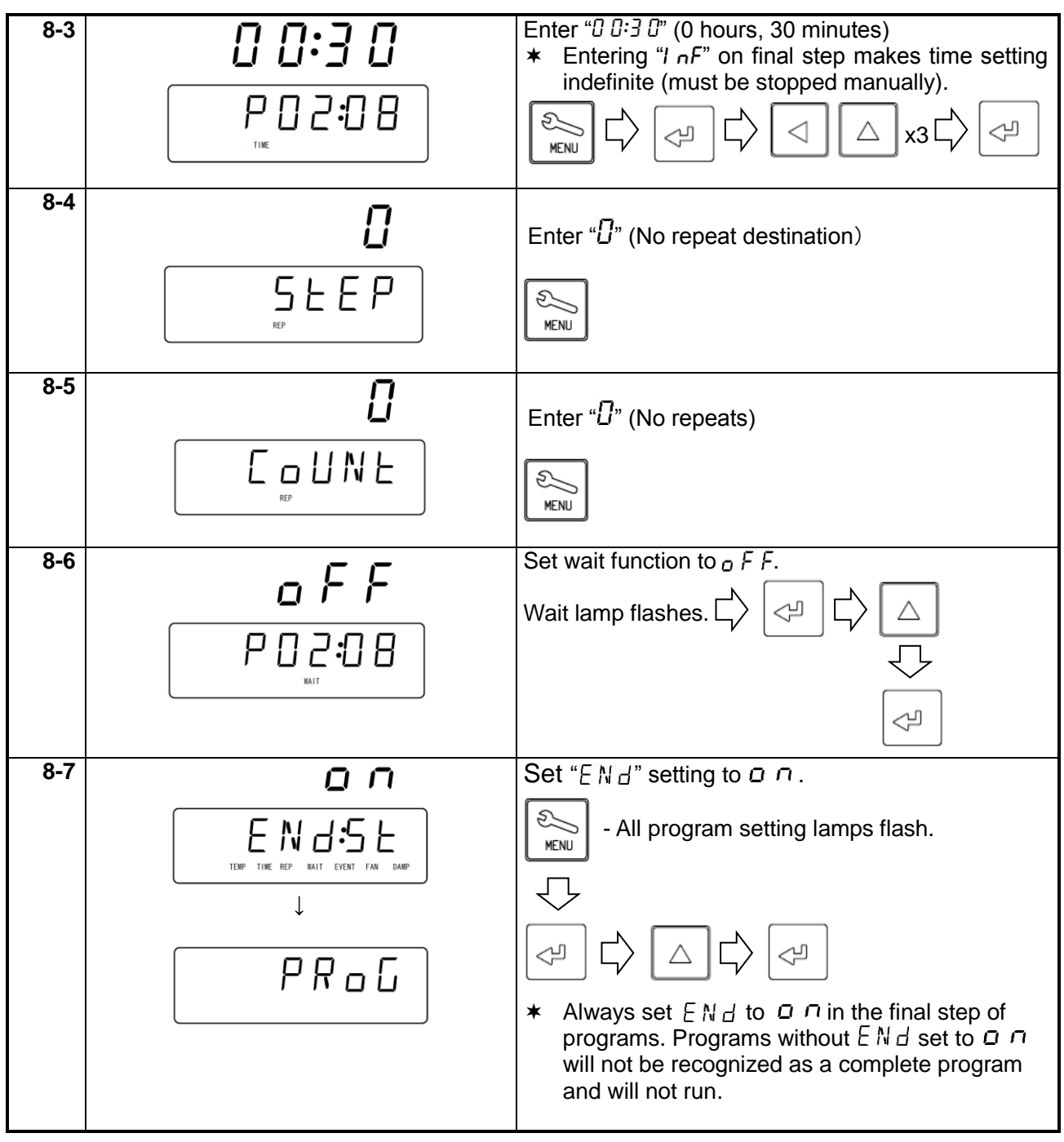

\* Duplicating and using the program planning worksheet on P.66. of this manual is recommended.

Copying & Deleting Programs

| 1-1 |                                                                                                    | * Copying programs                                                                                                    |
|-----|----------------------------------------------------------------------------------------------------|----------------------------------------------------------------------------------------------------|
|     | OPERATE REMOTE<br>HEATER<br>EVENT ERROR<br>FIXED TEMP<br>O PROGRAM<br>AUTO START<br>AUTO STOR<br>MODE<br>USP<br>USP<br>ESC<br>VMATO Controllar THE V | Press repeatedly until $\begin{bmatrix} \Box P \ \Box P \end{bmatrix}$ appears, flashing in lower display. Press $\bigcirc$ .                                                                                                    |
| 1-2 | 5 r [<br>P G M:0                                                                                                    | P [ M:] / shows with the "[] /" flashing in lower<br>display. Enter the program number to be copied<br>using<br>□ □ □ □ □ □ □ □ □ □ □ □ □ □ □ □ □ □ □                                                                                                     |
| 1-3 | <b>d E S E</b><br>₽ G M:0 2                                                                                                    | " $d E \leq E$ " flashes in upper display. while the lowest<br>available program number (i.e. $P \subseteq M : \square \square$ ) shows<br>with the number flashing in lower display. Enter<br>desired copy destination using $\bigtriangledown$ $\bigtriangleup$ and<br>press $\bigcirc$ . Copied program has been replicated<br>to the selected destination. |
| 1-4 | Ļ                                                                                                    | Upper display shows " $_{\Box} \overline{h}$ " (OK) with lower display showing [source program number - copy destination number] (i.e. [] $  - [] 2$ ), and initial copy screen is automatically restored; indicating program has been copied and pasted successfully.                                                                                         |

### **Copying & Deleting Programs**

| 2-1 |                                                                                                    | ★ Deleting programs                                                                                                    |
|-----|----------------------------------------------------------------------------------------------------|----------------------------------------------------------------------------------------------------|
|     | OPERATE REMOTE<br>HEATER<br>EVENT ERROR<br>FIXED TEMP<br>O PROGRAM<br>AUTO START<br>AUTO STOP<br>MODE<br>USP<br>STOP<br>Esc<br>VMAND Controller TYPE V | Press repeatedly until dELP shows,<br>flashing in lower display. Press                                                                                                    |
| 2-2 | <b>d E L</b><br>₽ G M Đ I                                                                                                    | $P [M:]  $ shows with the "[] $ $ " flashing in lower<br>display. Select a pattern number to delete using $\bigtriangledown$ $\bigtriangledown$ $\bigcirc$ $\bigcirc$ |
| 2-3 | <b>d E L</b><br>₽ G M <del>O</del> 2                                                                                                    | When " <i>d E L</i> " begins flashing in upper display,<br>confirm and finalize by pressing                                                                                                    |
| 2-4 | <b>₽</b><br>₽₽<br>↓<br>del <i>P</i>                                                                                                    | Upper display shows " $\circ$ $h$ " (OK) with lower display<br>flashing the deleted program number (i.e.<br>$P \Box M \boxdot 2$ ), and initial delete screen is automatically<br>restored; indicating program has been deleted<br>successfully.                                                                                                    |

### Wait Function

When the wait function is set to ON, the system "waits", without counting down time, until chamber temperature (reading) is within the deviation zone of between  $-3^{\circ}$ C and  $+6^{\circ}$ C of the temperature setting. When time is set to 0 minutes, the system will build heat at full power to reach setting as quickly as possible. When time is set longer than system normally takes to heat or cool to selected temperature, unit will automatically control heating and cooling so that temperature setting is reached (staying within the deviation range) at the time setting.

If chamber temperature drops during temperature stabilization, such as when opening chamber door, system will "wait" and pause countdown time if deviation zone's upper or lower limit is exceeded.

When wait function is set to OFF, the system proceeds to next step when time setting is reached regardless of whether temperature setting is reached or whether chamber temperature falls below or exceeds the deviation zone.

When time is set beyond unit capacity to heat or cool (e.g. too short), unit proceeds to next step before temperature setting is reached. Wait function should be set to ON for short ramp (build) times.

# % Example of estimated heating/cooling at indicated setting of wait [All 0N] and [ALL 0FF] in the program in the table below.

| Step                                                              | 1                                                                                      | 2      | 3     | 4          | 5     | 6     | 7    | 8     | 9    | 10     |
|-------------------------------------------------------------------|----------------------------------------------------------------------------------------|--------|-------|------------|-------|-------|------|-------|------|--------|
| Set temp(°C)                                                      | 100                                                                                    | 100    | 50    | 50         | 100   | 100   | 50   | 50    | 75   | 75     |
|                                                                   | 0 min                                                                                  | 30 ,on | 0 min | 30 min     | 0 min | 5 min | 0min | 5 min | 2 hr | 30 min |
| Set time                                                          | Heating and cooling time of steps (1), (3), (5) and (7) are at the full power setting. |        |       |            |       |       |      |       |      |        |
| Heating time of the step (9) has been set longer than the specifi |                                                                                        |        |       | ification. |       |       |      |       |      |        |

### [Example of estimated process at "Full ON" setting for the wait function]

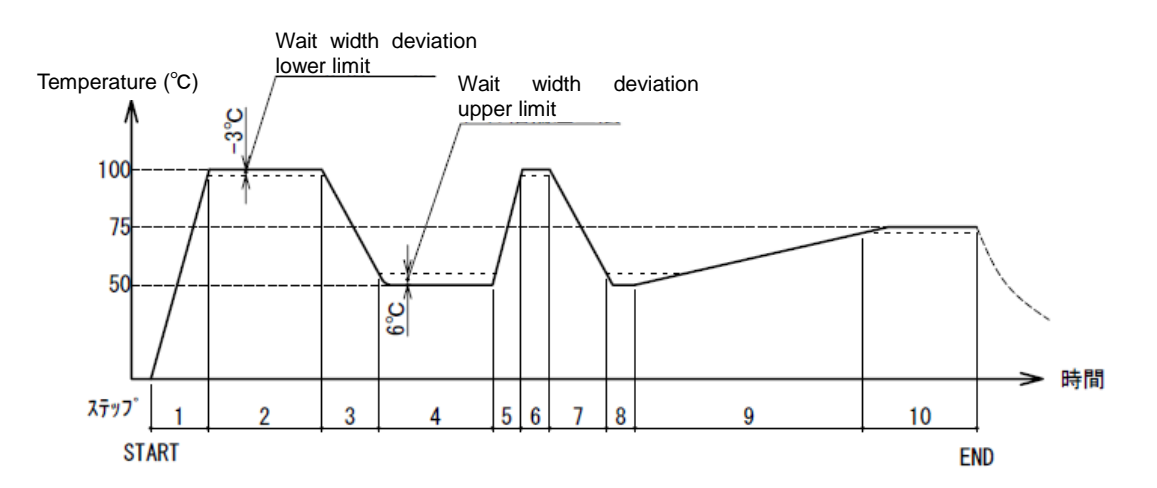

### [Example of estimated process at "Full OFF" setting for the wait function]

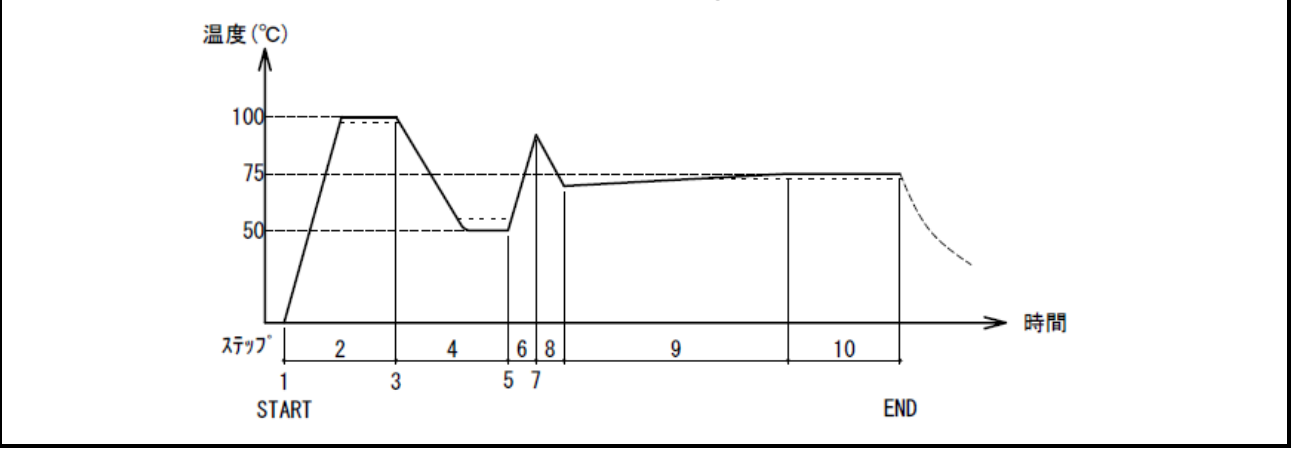

### **Keypad Lock Function**

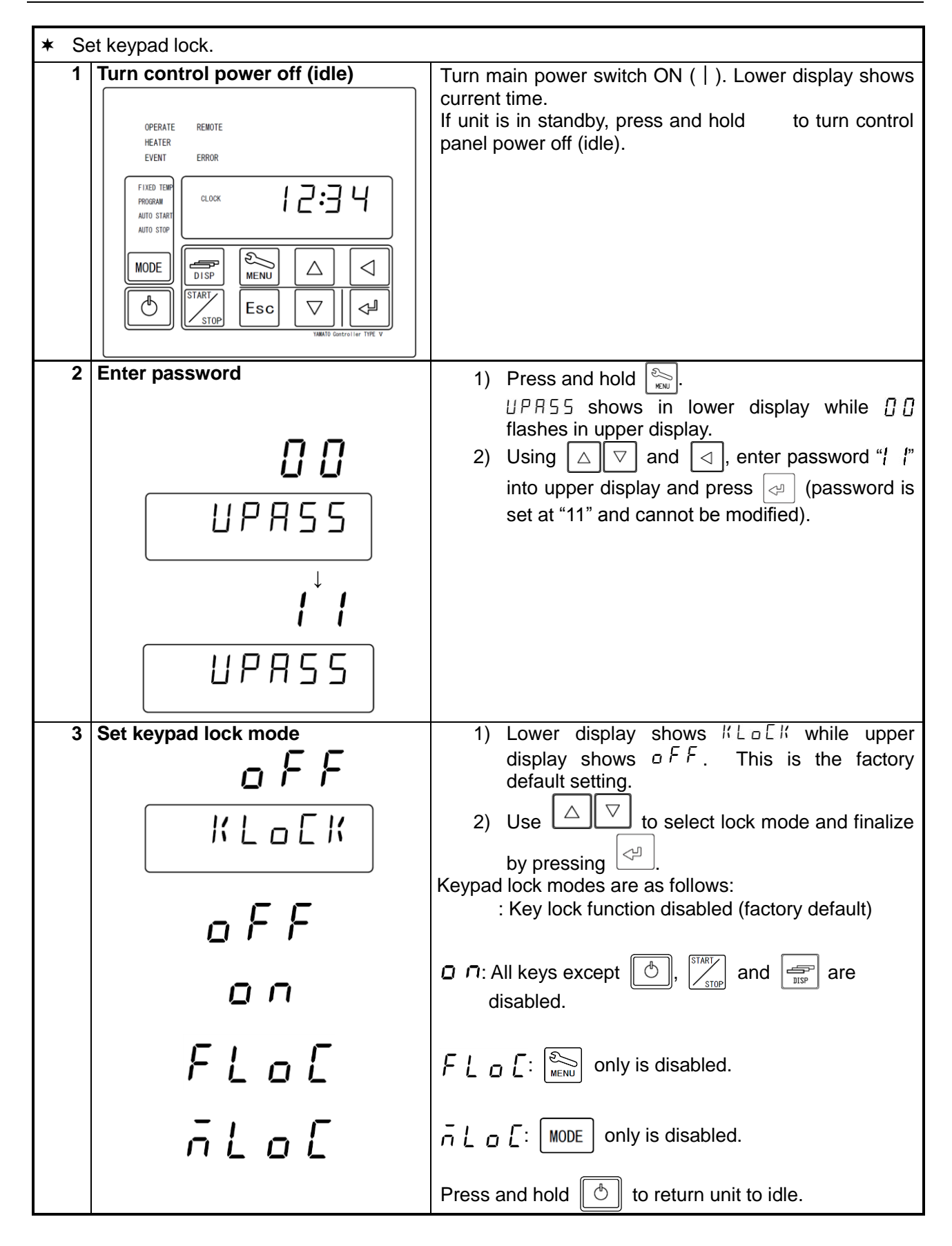

### **Calibration Offset Function**

| The calibration offset feature makes it possible to compensate for any difference between temperature reading on the control panel and actual chamber temperature (taken manually). This enables parallel compensation in either direction (+ or -) over the entire temperature setting range on all DE/DT series units.                                                                                                    |                                                                                |  |  |  |
|----------------------------------------------------------------------------------------------------|--------------------------------------------------------------------------------|--|--|--|
| <ul> <li>Example         Actual chamber temperature is lower than control panel temperature reading by 2°C:         Temperature reading can be calibrated by entering a calibration offset value of -2.0 to compensate against the actual temperature deficiency of 2°C.         If the initial temperature reading was 200°C, it will read 198°C after offset calibration, and be brough into agreement with actual chamber temperature.         * The -2°C calibration in the example above is applied over the entire temperature setting range (DE411/611: 0~260°C, DT411/611: 0~360°C). Note that offset values may change slightly depending on sample/specimen arrangement in the chamber and/or     </li> </ul> |                                                                                |  |  |  |
| 1 Turn control panel off (idle)                                                                                                    | Turn main power switch ON (   ). Lower display shows                           |  |  |  |
|                                                                                                    | current time.                                                                  |  |  |  |
| UPERATE REMOTE<br>HEATER<br>EVENT ERROR                                                                                                    | panel power off (idle).                                                        |  |  |  |
| FIXED TORM<br>PROGRAM<br>AUTO START<br>AUTO STOR<br>MODE<br>MODE<br>START<br>STOP<br>Esc<br>VARNIQ Gentrality TORE V                                                                                                    |                                                                                |  |  |  |
| 2 Enter password.                                                                                                    | 1) Press and hold 🔛.                                                           |  |  |  |
| U U                                                                                                    | UPR55 shows in lower display while [] []<br>flashes in upper display           |  |  |  |
|                                                                                                    | 2) Using $\bigtriangleup$ $\bigtriangledown$ and $\lhd$ , enter password "{ {" |  |  |  |
|                                                                                                    | into upper display and press 🖓 (password is                                    |  |  |  |
| $\downarrow$                                                                                                    | set at "11" and cannot be modified).                                           |  |  |  |
|                                                                                                    |                                                                                |  |  |  |
| 3 Set Calibration Offset value.                                                                                                    | 1) Press 🔊 🖓 🖓 is shown in lower display                                       |  |  |  |
| <u></u>                                                                                                    | and [] [] in upper display. Press [].                                          |  |  |  |
|                                                                                                    | Right-most digit flashes.                                                      |  |  |  |
| [RL:5]                                                                                                    | 2) Enter offset value using                                                    |  |  |  |
|                                                                                                    | press 🦪.                                                                       |  |  |  |
|                                                                                                    | Example                                                                        |  |  |  |
| U U U.U                                                                                                    | temperature (manually taken): 198°C                                            |  |  |  |
| ↓ <u> </u>                                                                                                    | →Offset input value: -2.0°C                                                    |  |  |  |
| - 2.0                                                                                                    | Press and hold 🕑 to return to initial idle screen.                             |  |  |  |
|                                                                                                    |                                                                                |  |  |  |
|                                                                                                    |                                                                                |  |  |  |

### **Recovery Function**

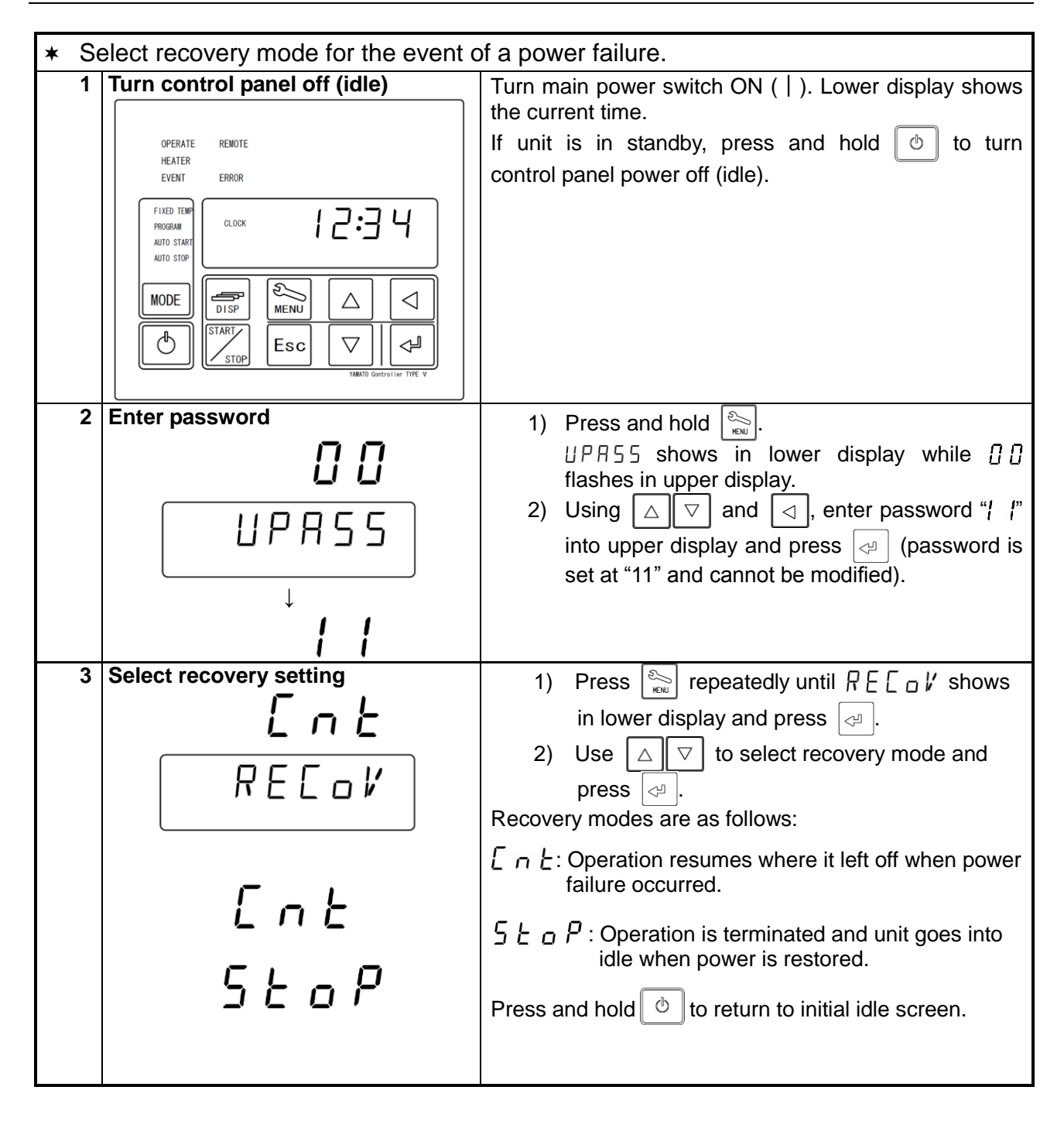

### CO<sub>2</sub> Emissions & Power Consumption Settings

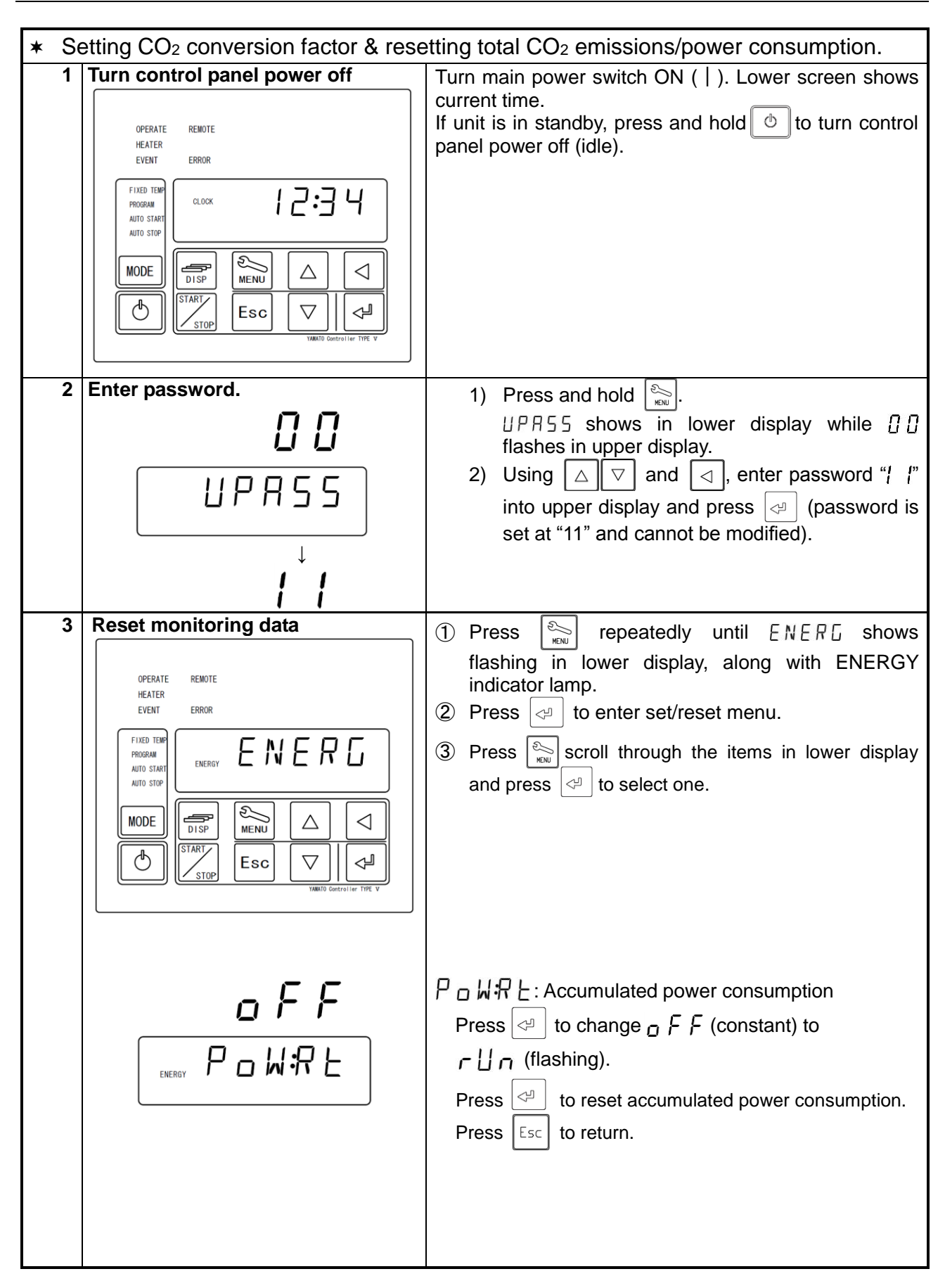

### CO<sub>2</sub> Emissions & Power Consumption Settings

| 4 | <b>550</b><br>KGK   | <ul> <li>[[] [] [] : CO<sub>2</sub> emission factor.</li> <li>The factory default setting of <b>550</b> (0.000550t CO<sub>2</sub>/kWh) reflects the Environmental Ministry Press Release on 6 November 6, 2013.</li> <li>Applicable value varies by utility company. Contact the servicing utility authority to confirm what value should be used.</li> </ul>                                                                                          |
|---|---------------------|----------------------------------------------------------------------------------------------------|
|   | oFF<br>Energy Eo2#E | Press $\checkmark$ to change $550$ (constant) to $0550$<br>with last " $0$ " flashing.<br>Change the emission factor using $\bigtriangleup \bigtriangledown \checkmark$ .<br>Press $\checkmark$ to finalize.<br>Press $\checkmark$ to finalize.<br>Press $\boxdot$ to go return.<br>$[ \_ 2 + 7 + : Integrated CO_2 Emission$<br>Press $\checkmark$ to change upper display from $\_ F F$<br>(constant) to $\_ 1 + 1 + 1 + 1 + 1 + 1 + 1 + 1 + 1 + 1 $ |

### Data Backup, Data Recovery & Reset

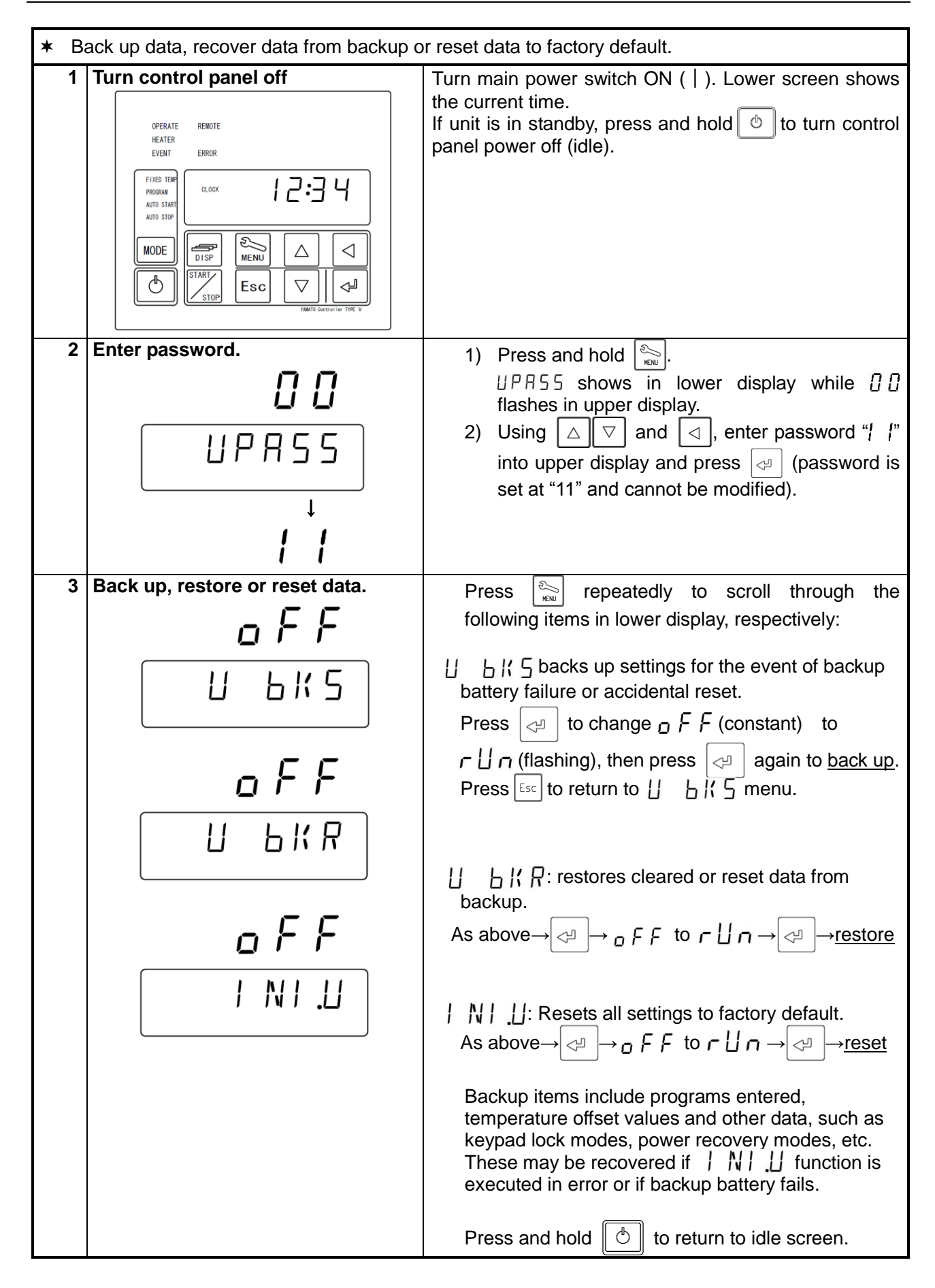

### **Monitoring Data**

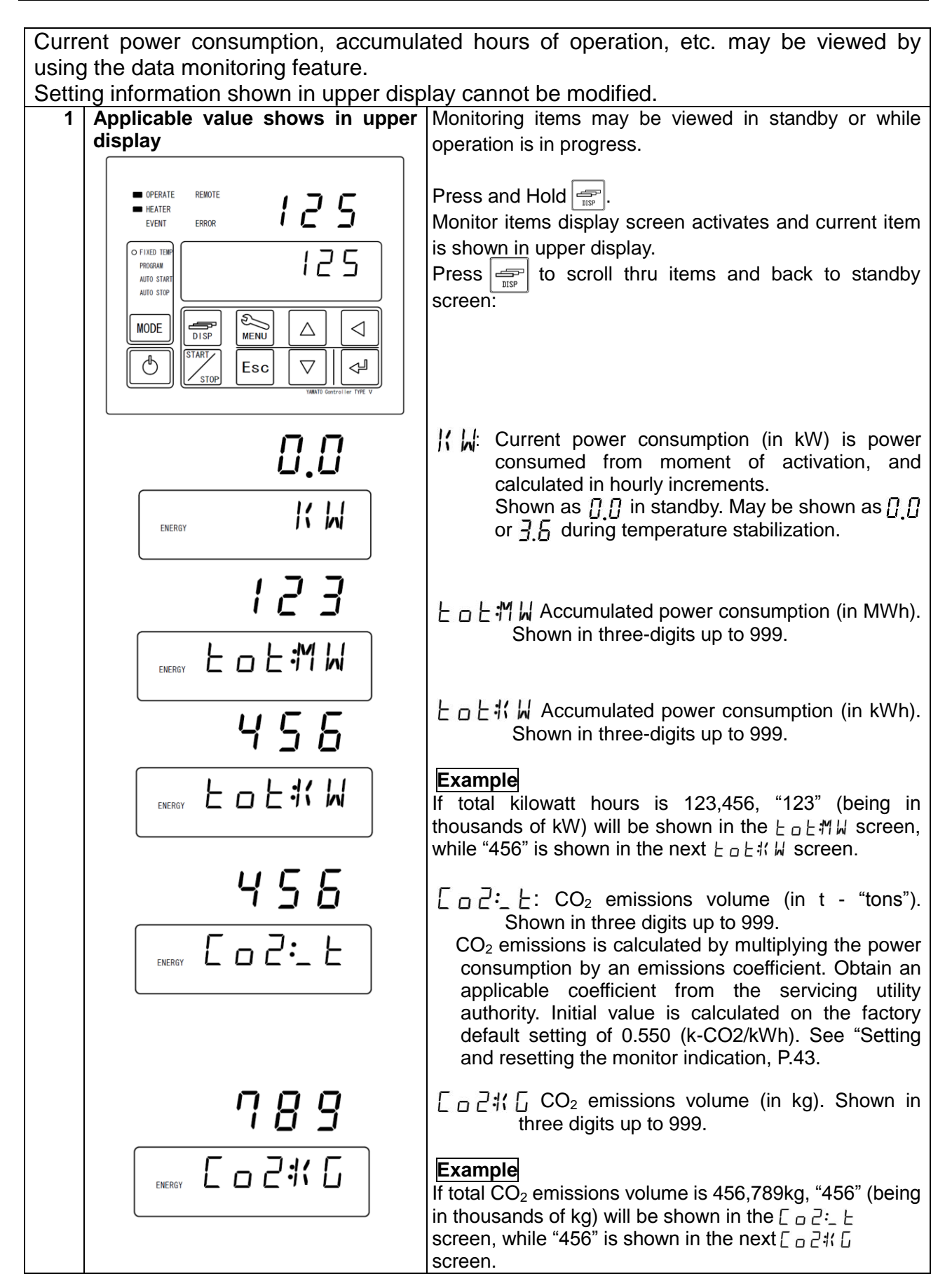

### **Monitoring Data**

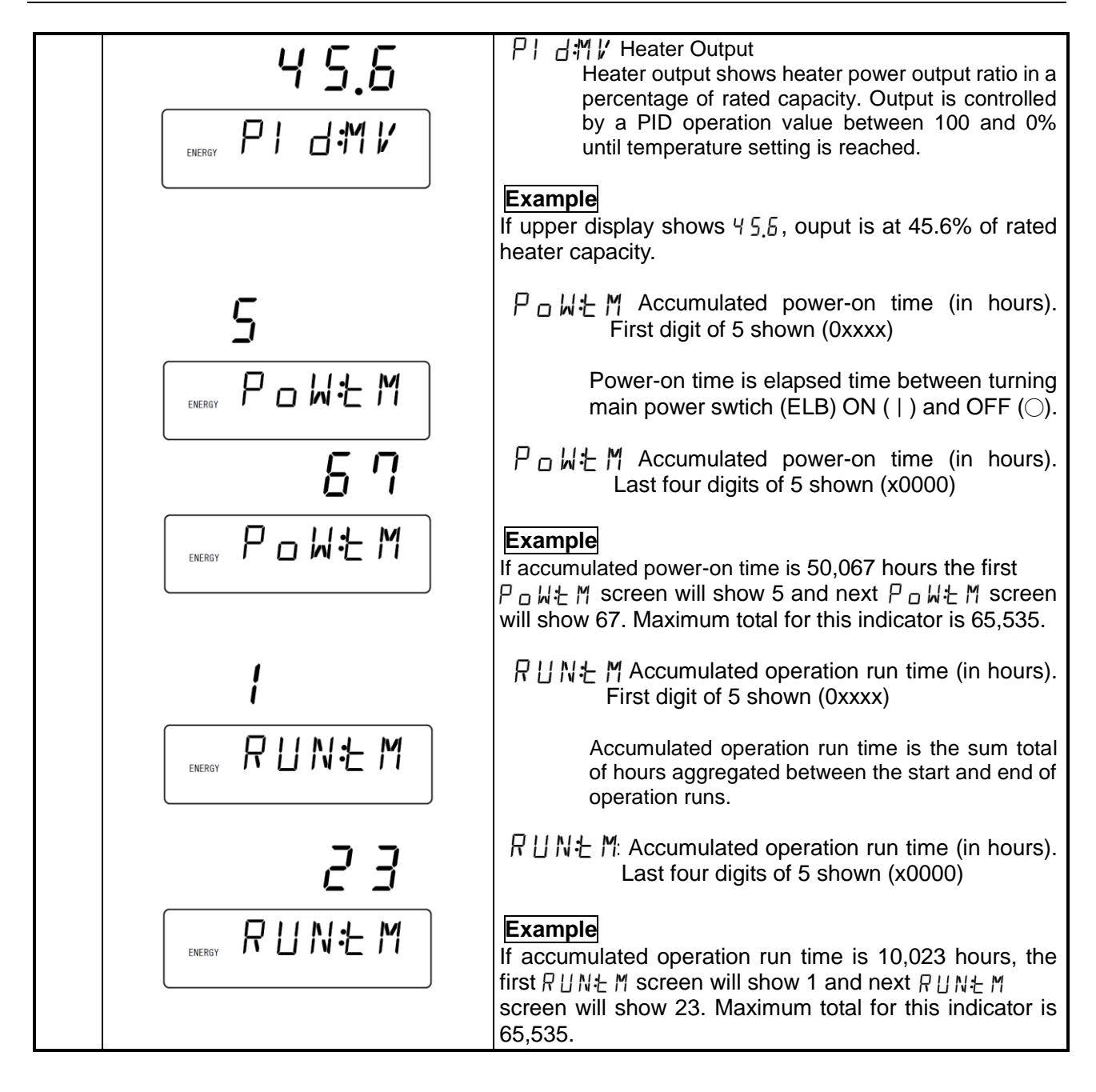

### **Independent Overheat Prevention Device**

DE/DT series units feature redundant safety devices: 1) The internal automatic overheat prevention (automatic reset) feature, and 2) the Independent Overheat Prevention Device (IOPD) with discrete power supply, circuit and sensor; completely independent of the CPU board.

The IOPD main relay functions to activate and cut power to the heater when chamber temperature goes too far beyond objective temperature.

These functions are enabled while the main power switch (ELB) is ON.

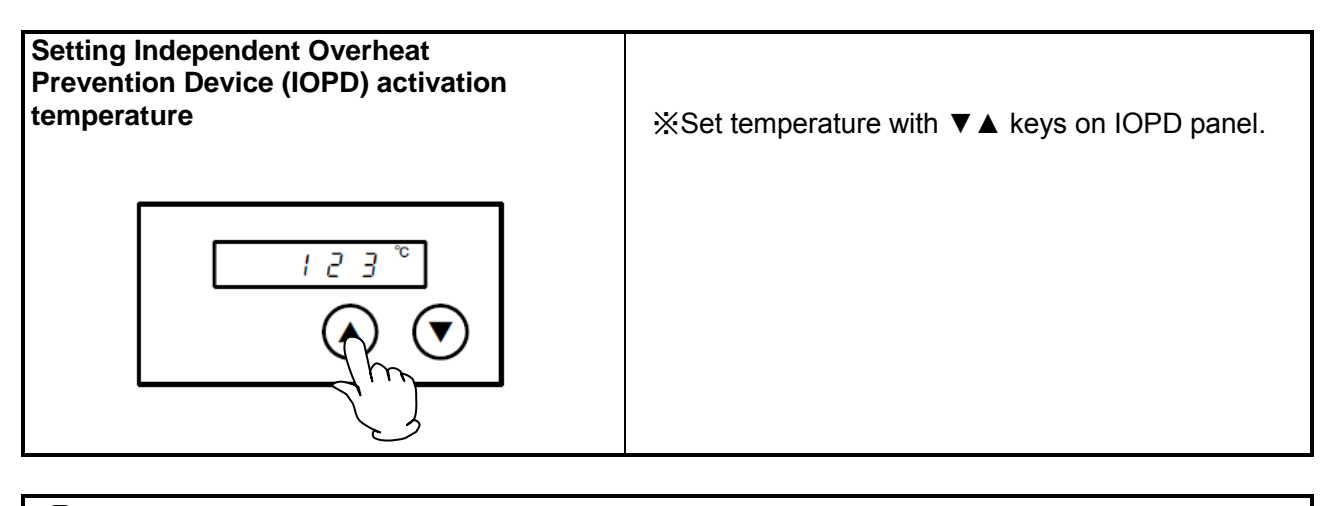

Operation may be terminated by Independent Overheat Prevention Device (IOPD) activation, when IOPD temperature setting and target temperature are less than 20°C apart. IOPD temperature should be set at least 20°C higher than target temperature.

Note: main function of IOPD is to keep DE/DT unit from overheating, NOT to protect test samples from damage. Likewise, it is NOT intended for protection against accident or injury resulting from the negligent use of explosives and flammables.

Factory defaults and setting ranges are shown below:

| Model | Factory default setting | Setting range |
|-------|-------------------------|---------------|
| DE411 | 280⁰C                   | 0°C∼300°C     |
| DE611 | 280⁰C                   | 0°C∼300°C     |
| DT411 | 380ºC                   | 0°C∼400°C     |
| DT611 | 380ºC                   | 0°C∼400°C     |

To confirm whether IOPD functions as intended, set chamber temperature to any value within unit specification range and allow temperature to stabilize. Gradually lower IOPD temperature setting. If IOPD activates within 10°C of temperature setting, it is functioning normally. Note: it normally takes 5 (five) seconds for IOPD to activate. Waiting 5 seconds each time temperature is lowered in the confirmation test above, is therefore recommended. When IOPD activates, error code Er07 shows in main unit display and operation is terminated. When changing the IOPD temperature setting, a few seconds are needed for changes to finalize. For this reason, wait 5 seconds after entering change before turning main unit off.

A Warning

### 1. DO NOT process hazardous or harmful substances.

Never process explosive or flammable items. Fire or explosion causing serious injury or death may result. See "List of Hazardous Substances" (P.64) for more information on these items.

### 2. Use extreme caution when heating in resin containers.

Confirm temperature tolerance before using resin containers or vessels. Heating resin beyond capacity to withstand temperature will cause resin to melt and may result in a fire or explosion.

### 3. DO NOT operate equipment when abnormalities are detected.

If unit begins emitting smoke or abnormal odors for reasons unknown, turn off main power (ELB) immediately, disconnect power cable from power supply, and contact a local dealer or Yamato sales office for assistance. Continuing to operate without addressing abnormalities may cause fire or electric shock, resulting in serious injury or death. Never attempt to disassemble or repair unit. Repairs should be always be performed by a certified technician.

### 4. DO NOT insert foreign objects into unit openings.

Never insert metal or combustible objects into unit openings, ventilation ports or exhaust ports. Fire or electric shock, causing serious burns, injury or death may result.

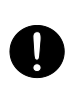

U

In the event that a foreign object accidentally falls inside, turn off main power (ELB) immediately, disconnect power cable and contact a local dealer, or Yamato sales office for assistance. Continuing to operate unit without removing object may cause fire or electric shock resulting in serious injury or death.

### 5. Use extreme caution in handling samples following high temperature operation.

Sample/process items are HOT! Do not touch upon removal from chamber, following high temperature operation. Use heat-resistant gloves and exercise extreme care in order to avoid getting burned.

### 6. Use extreme caution when opening unit door during high temperature operation.

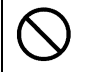

When necessity dictates opening door during high temperature operations, maintain a safe distance until hot air, expelled from chamber, has dissipated. DO NOT touch internal door or other heated interior surfaces. Severe burns may result.

Likewise, DO NOT touch exterior door surface, cable ports, exhaust port or any other surface areas which are likely to become hot during operation. Burns may result.

Be advised that if a fire/smoke alarm is installed in close proximity to unit, it may be set off when chamber door is opened and hot air or smoke is expelled.

### 7. DO NOT touch hot surfaces.

Never touch the door, cable or areas surrounding exhaust port during or immediately following an operation. Severe burns may result.

### 8. Clean level.

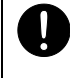

Clean level, class 100 (FED-STD-209D) is maintained when chamber temperature inside is stable, but not guaranteed while temperature is increasing or decreasing. Optional high-performance products are available to maintain clean level class 100 during temperature changes in the chamber. See the List of options on P.61.

1 Caution

### 1. DO NOT climb on equipment.

Do not attempt to climb onto unit or substitute it for a proper step ladder. Units are not designed to support bodily weight and damage may result. In addition, unit may become unstable and tip over or fall resulting in equipment damage, serious injury or death.

### 2. DO NOT place items on on top of equipment.

Do not place any objects on unit. Doing so may cause unit to become unstable and tip over, resulting in possible equipment damage, injury or death.

### 3. DO NOT operate equipment during thunderstorms.

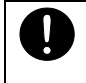

In the event of a thunderstorm, turn off main power switch (ELB), and disconnect power cable immediately. A direct lightning strike may cause equipment damage fire or electric shock, resulting in serious injury or death.

### 4. DO NOT leave chamber door open.

Do not leave DE/DT unit door open (i.e. to cool test samples while in chamber, etc.) following an operation run. Heat from chamber may damage and/or deform control panel, causing control board malfunction or failure. Always remove processed test samples and close chamber door.

### 5. DO NOT process corrosive items.

Do not process items containing corrosive chemicals of any kind. Despite stainless steel chamber structure, damage may nonetheless occur from exposure to strong chemicals.

### 6. ALWAYS run equipment within specified temperature range.

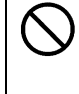

Working temperature range is room temperature +15°C~260°C (DE411/611) and +15°C~ 360°C (DT411/611).

Never attempt to operate unit outside of specification range. Equipment malfunction or damage may result.

### 7. Arrange test samples appropriately.

Weight capacity for one chamber rack is approximately 30kg. Test sample load total for each rack should not exceed this specification.

Arrange test samples evenly on racks, leaving as much space between them as possible.

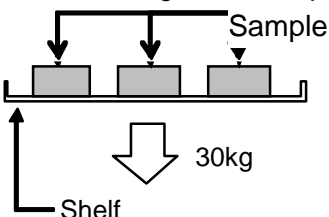

Do not place too many test samples on rack at once. Doing so may hinder proper temperature control in chamber. Test samples should be managed in the following way; 1. Install the supplied chamber racks, 2. Leave as much space between test samples as possible, 3. As a general rule, leave 30% or more of the total space on each rack unoccupied.

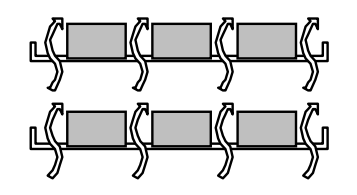

Leave 30% of total rack space empty

# 1 Caution

### 8. DO NOT place items on bottom surface of chamber.

Operating unit with test samples placed directly on bottom surface of chamber may cause unit to perform poorly. Likewise, chamber temperature may become excessive, causing malfunction or damage. Always use the supplied chamber racks, supported on the standard supports, and avoid placing any items on bottom surface. Do not allow test samples to contact chamber walls.

### 9. Power outages.

In the event of a power loss during operation, one of the following will occur when power is restored, depending on what settings have been selected:

- Continued operation: if power recovery settings have been set to continue (factory default), pressing START/STOP, after power is restored, will allow operation will pick up where it left off with the power failure.
- Stop operation: if recovery settings have been set to stop, operation will be terminated and unit will go into idle when power is restored.
- See "Recovery Function" (P.39) for details.

### 10. Chamber door seal.

Chamber door seals are manufactured from silicon rubber. Benzoic acid, oil, and other components used during the silicone rubber manufacturing process may be emitted during operation, spoiling incompatible test samples. If test samples, sensitive to silicone rubber by-products, are to be processed; specially formulated fluoro-rubber seals are available upon request.

Note that acids, alkaline, and halogenated solvents are corrosive to rubber.

### Caution:

Substances which cause corrosion or damage to the silicon or fluoro rubber used in chamber door seals are shown in the Table 5.1.

Do not process test samples which contain any of the substances shown in this table. For further assistance, contact a Yamato sales office or dealer.

| Material<br>Classification        | Silicon Rubber                                                                                                    | Fluoro-rubber                                                                                                    |
|-----------------------------------|----------------------------------------------------------------------------------------------------|----------------------------------------------------------------------------------------------------|
| Hydrocarbons                      | Butane, Isooctane, Benzine,<br>Toluene, Xylene, Styrene, Diphenyl,<br>Pinene, Kerosene                                                                                                    | Propane                                                                                                    |
| Halogen,<br>Haloid<br>Hydrocarbon | Methyl Chloride,<br>Methylene Chloride, Chloroform,<br>Carbon Tetrachloride,<br>Trichloroethylene, Phlorobenzene,<br>Monochloronaphthalene, R-11,<br>R-12, R-21, R-22, R-113, R-114, Bromine | R-21、R-22                                                                                                    |
| Ketone, Aldehyde                  | Methyl Ethyl Ketone,<br>Diisopropyl Ketone, Diclohexanon,<br>Acetophenone                                                                                                    | Acetone, Methyl Ethyl Ketone,<br>Methyl Isobutyl Ketone,<br>Diisopropyl Ketone, Diclohexanon,<br>Acetophenone                                                                     |
| Ester                             | Methyl Acetate, Ethyl Acetate,<br>Propyl Acetate, Butyl Acetate,<br>Amyl Acetate, Methyl Acetoacetate,<br>Butyl Acrylate, Ethyl Methacrylate                                                 | Methyl Acetate, Ethyl Acetate,<br>Propyl Acetate, Isopropyl Acetate,<br>Butyl Acetate, Amyl Acetate,<br>Ethyl Acetoacetate, Ethyl Acrylate,<br>Butyl Acrylate, Ethyl Methacrylate |

### Table 5.1 - Substances that are harmful to chamber door seal

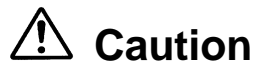

| Material                              |                                                                                                    |                                                                                                    |  |
|---------------------------------------|----------------------------------------------------------------------------------------------------|----------------------------------------------------------------------------------------------------|--|
| Classification                        | Silicon Rubber                                                                                                    | Fluoro-rubber                                                                                                    |  |
| Ether                                 | Diethyl Ether, Dibutyl Ether,<br>Ethylene Oxide, Dioxane,<br>Epichlorohydrin, Tetrahydrofuran                                                                     | Diethyl Ether, Isopropyl Ether,<br>Dibutyl Ether, Dibenzyl Ether,<br>Ethylene Oxide, Dioxane,<br>Epichlorohydrin, Furfural,<br>Tetrahydrofuran                                 |  |
| Alcohol                               | Amyl alcohol                                                                                                    |                                                                                                    |  |
| Multiple Alcohol<br>Derivative        |                                                                                                    | Cellosolve Acetate, Butyl Cellosolve,<br>Triacetin                                                                                                    |  |
| Fatty Acid, Phenol                    | Acetic Anhydride, Oleic Acid,<br>Phenol Palmitate                                                                                                    | Formic Acid、Acetic Anhydride,<br>Hydroquinone                                                                                                    |  |
| Nitrogen Chemical<br>Compounds        | Nitromethane, Nitroethane,<br>Nitropropane                                                                                                    | Nitromethane, Nitroethane,<br>Nitropropane, Ethylenediamine,<br>Dimethylaniline, Ethanol amine,<br>Hydrazine, Triethanol Amine,<br>Dimethyl Formamide, Pyridine,<br>Piperidine |  |
| Sulfur and<br>phosphorus<br>compounds | Hydrosulfuric                                                                                                    | Hydrosulfuric,<br>Tributyl Phosphate                                                                                                    |  |
| Other Chemical<br>Compounds           | Nickel Acetate, Lead Acetate,<br>Zinc Acetate, Tetraethyl Lead,<br>Vegetable Oil, Silicon Oil                                                                     | Calcium Acetate, Nickel Acetate,<br>Lead Acetate, Zinc Acetate                                                                                                    |  |
| Inorganic Solvent                     | Hydrochloric Acid, Nitric Acid,<br>Sulfuric Acid, Hydrobromic Acid,<br>Phosphoric Acid, Hypochlorous<br>Acid,<br>Chromic Acid, Perchloric Acid,<br>Sodium Hydrate | Sodium Hydrate,<br>Aqueous Ammonia                                                                                                    |  |

Caution

### 11. Temperature control.

The temperature sensor for this unit is installed on the inside wall of the chamber and used to control chamber temperature. Chamber temperature reading, as detected by the sensor, may not always agree with the temperature of test specimens. More often than not, chamber and test sample temperatures will differ largely immediately after opening or closing chamber door.

### 12. Inspect equipment regularly.

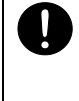

The main power switch (ELB) and the Independent Overheat Prevention Device (IOPD), in particular, are key devices in maintaining DE/DT series unit safety, and must be inspected/maintained regularly.

See "Inspection & Maintenance" (P.52) for details.

### 13. Always set Independent Overheat Prevention Device temperature.

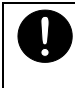

Activation temperature for the Independent Overheat Prevention Device (IOPD) must be set in order to protect unit from damage, if overheating occurs. See P.45 for details.

### 14. Open exhaust damper when processing moistened samples.

0

When processing moistened samples, open the exhaust damper to increase heat and disperse moisture. If moisture is allowed to collect and become trapped inside unit, malfunction or electric shock may result. Excessive moisture inside unit may likewise excelerate HEPA filter deterioration.

Do not attempt to process dripping wet or liquid samples.

### 15. Samples/specimens needing special attention.

Use caution when processing samples/specimens, which contain powder or small particles, so they are not disbursed by sudden movements or abrupt air pressure changes. Allowing flammable or metallic items to contact the heater assembly may cause a fire or shock hazard.

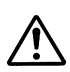

Be advised that more time may be requred for chamber temperature to rise when processing a larger amount of samples/specimens or those with a higher heat load capacity. Do not process more samples than necessary. Further note that temperature reading may not be consistent when processing heat-generating specimens.

### 16. Check damper aperture before operation.

Comfirm that damper is at the required aperture before operation. If damper is left fully open, during high temperature operation, unit may be unable to reach maximum temperature and maximum clean level may not be reached. Leaving intake fully open may also prevent unit from reaching maximum temperature.

**Caution** 

### 17. Cable port precaution.

Whenever a manual temperature gauging sensor or probe is inserted through the cable port, close the port cover as fully as possible and completely seal any gaps with heat-resistant insulation or sealant. If the seal is inadequate, temperature characteristics or other performance properties will be degraded and inaccurate.

### 18. Initial operation.

When operating unit for the first time, organic substances in the heat insulator may burn and produce smoke, which is normal and not a malfunction. An accompanying odor may also be emitted, but will subside with continued operation.

### 19. DO NOT apply paint thinner, alcohol or other solvents to equipment.

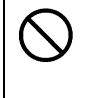

Never attempt to clean DE/DT series units with paint thinner, alcohol or solvents of any kind. Doing so may cause coating to peel, discoloration, superficial damage and deformity to some components.

Note: always turn off main power switch (ELB) prior to cleaning or maintenance.

### 20. Fan motor.

Fan continues operating while the ELB is ON( | ) and unit is in standby with chamber door closed.

Press of to turn controls off (idle) and stop fan.

### 21. Read instruction manual thoroughly before operation.

Always read instruction manual(s) for all equipment, thoroughly, before beginning setup, installation and operation.

# 6. MAINTENANCE PROCEDURES

### **Daily Inspection & Maintenance**

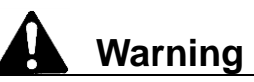

Caution

- Be sure that main power switch (ELB) is OFF before daily inspection and maintenance.
- Perform inspections and maintenance when chamber interior is at room temperature.
- Never attempt to disassemble unit.
- Clean unit using soft damp cloth.
- Never use benzene, paint thinner, scouring powder, scrubbing brush or other abrasives and solvents to clean unit. Superficial damage and/or discoloration, as well as deformity to some components may result.

### Inspect monthly.

- Inspect main power switch (ELB) ON and OFF function.
  - Prepare unit for inspection by connecting power cable to a facility outlet or terminal.
  - · Confirm that main switch (ELB) is "OFF" then, turn main switch (ELB) back "ON".
  - With the main switch "ON", depress the test button on the main switch (ELB) using a ball-point pen or other fine-tipped object. If main switch (ELB) shuts off, it is functioning normally.
- Test Independent Overheat Prevention Device (IOPD).
- Run unit in constant temperture mode and allow temperature to stabilize.
- Set the activation temperature for the IOPD to approximately 5°C below chamber temperature.
- If overheating prevention device is functioning normally, heater will shut off within few seconds and error code "Er07" will appear in the upper display. An alarm will also sound and ERROR lamp will illuminate.
- ①Main power switch (ELB) and overheat prevention device must be inspected, as prescribed above, prior to every instance of extended or overnight operation.

### Replacing the HEPA filter

# Check differential pressure gauge (filter gauge). If the gauge indicator is in the yellow zone nearing red, while unit is operating at room temperature, replace the HEPA filter. Even with the indicator still in the yellow zone, the HEPA filter capacity is diminished. Chamber airflow and/or temperature characteristics are also affected. Replacing the HEPA filter sooner, rather than later, is therefore recommended Utmost care must be taken when replacing HEPA filter and should be done by Yamato or other certified technician.

Contact local Yamato dealer or Yamato Customer Service Center for service or questions.

# 7. STORAGE AND DISPOSAL

### **Extended Storage & Unit Disposal**

| A Warning                                                                                                    | ▲ Caution                                                                                                    |
|----------------------------------------------------------------------------------------------------|----------------------------------------------------------------------------------------------------|
| • If unit will be out of service for an extended period, turn off main power switch (ELB) and disconnect power cable from facility outlet or terminal. | <ul> <li>Unit disposal.</li> <li>Remove door handle and hinges to prevent it from locking.</li> <li>Do not leave unit unattended, or in reach of children.</li> </ul> |
|                                                                                                    | Dispose of this unit in accordance with local                                                                                                    |
|                                                                                                    | laws and regulations.                                                                                                    |

### **Disposal Considerations**

Dispose of or recycle this unit in a responsible and environmentally friendly manner. Yamato Scientific Co., Ltd. strongly recommends disassembling unit, as far as is possible, in order to separate parts and recycle them in contribution to preserving the global environment.

Major components and materials, comprising DE/DT series units are listed in the table below:

| Component                | Material                                                                                             |
|--------------------------|----------------------------------------------------------------------------------------------------|
| Structural               |                                                                                                    |
| Exterior                 | Chrome-free electrogalvanized carbon steel sheet metal, finished in chemical-proof, baked-on coating |
| Chamber                  | Stainless steel sheet metal                                                                          |
| Heat Insulation          | Ceramic fiber + glass wool                                                                           |
| Door seal                | Silicon rubber                                                                                       |
| HEPA Filter              | Stainless steel + glass wool                                                                         |
| Electrical               |                                                                                                    |
| Switches and Relays      | Resin composites, copper and other materials                                                         |
| Control Panel            | Polycarbonate resin                                                                                  |
| Printed Circuit Boards   | Fiber glass composites and other materials                                                           |
| Heater                   | Stainless steel tubing                                                                               |
| Power Cable              | Composites of synthesized rubber coating, copper, nickel and other compound materials                |
| Wires                    | Fiber glass composites, flame-retardant vinyl, copper, nickel and other materials                    |
| Labels                   | Resin materials                                                                                      |
| Sensors (Pt&K TC Sensor) | Stainless steel and other material                                                                   |

All possible error codes are shown in Table 8.1 below.

On DE/DT series units, operation stops and a sounding alarm accompanies occurring errors. Pressing any key (except ) will pause the alarm. After three minutes alarm will sound again. Upper display shows error code and error source source appears in lower display. Confirm error code and turn power off immediately.

| Screen         | Source                        | Causes & Solutions                                                                                                    |
|----------------|-------------------------------|----------------------------------------------------------------------------------------------------|
| ErOl           | Sensor Failure                | <ul> <li>Failure in temperature input circuit.</li> <li>Open circuit in temperature sensor line.</li> <li>Temperature out of specification range.</li> </ul>                                                                               |
| SENS           |                               | Contact original dealer of purchase                                                                                                    |
| FrN2           |                               | Electrical short in TRIAC circuit.                                                                                                    |
|                | TRIAC Short Circuit           | <ul> <li>Faulty current transformer (CT) sensor.</li> </ul>                                                                                                    |
| ERI AC         |                               | Contact original dealer of purchase                                                                                                    |
| с <b>л</b> л   |                               | <ul> <li>May occur when the power supply is changed during installation or when unit is transported</li> <li>Open phase in power supply: confirm whether 3-phase power supply is connected properly.</li> </ul>                            |
| Erüs           | Faulty or Disconnected        |                                                                                                    |
| UCOL           | Heater Line                   | While in operation (all models)                                                                                                    |
|                |                               | <ul> <li>Faulty current transformer (CT) sensor.</li> <li>Drop in supply voltage.</li> </ul>                                                                                                    |
|                |                               | Contact original dealer of purchase                                                                                                    |
| Er04           | Fan Motor Failure             | Fan motor malfunction                                                                                                    |
| FRN            |                               | Contact original dealer of purchase                                                                                                    |
| EcNA           | Independent                   | <ul> <li>Independent Overheat Prevention Device (IOPD) has activated.</li> </ul>                                                                                                    |
| 2.0.           | Overheat Prevention           | Turn ELB OFF, then back on ON (reset). Check both chamber                                                                                                    |
| oHERE          | activated                     | temperature and IOPD temperature setting.<br>If unit does not function normally after ELB reset, contact<br>original dealer of purchase                                                                                                    |
| Er 10<br>RELRY | Main Relay Contact<br>Damaged | <ul> <li>Turn ELB OFF, then back ON (reset) and confirm:</li> <li>whether contact point on main relay is damaged.</li> <li>whether current transformer (CT) sensor(s) has failed.</li> <li>contact original dealer of purchase.</li> </ul> |

Table 8.1 Error Codes

# 8. TROUBLESHOOTING

| Error<br>Display | Error Code Name                                            | Causes and their solutions                                                                                                    |
|------------------|------------------------------------------------------------|----------------------------------------------------------------------------------------------------|
| Er 14<br>RRM     | RAM Failure,<br>backup battery capacity<br>reduced or dead | <ul> <li>Turn ELB OFF, then back ON (reset) and confirm whether backup battery capacity is decreased or is dead.</li> <li>Replace backup battery</li> <li>If error cannot be cleared by ELB reset or battery replacement, Contact original dealer of purchase</li> </ul>                                                                                                    |
| Er IS<br>EPRoM   | EEPROM Failure                                             | <ul> <li>Turn ELB OFF, then back ON (reset) and confirm whether there is a change in data code on EEPROM.</li> <li>Change data code on EEPROM.</li> <li>Replace backup battery</li> <li>Contact original dealer of purchase if this error cannot be cleared after completing above items.</li> </ul>                                                                                                    |
| dooR             | Door Open                                                  | <ul> <li>Door is open.</li> <li>NOT a malfunction.</li> <li>"dodR" flashes in lower display, and heater/fan motor are shut off to maintain operator safety while door is open. Closing the door clears the flashing "dodR" indicator and normal operation resumes. Keeping door open for more than 2 minutes will activate an alarm. Pressing any key (except ) pauses alarm. Alarm will sound again for every additional 2 minutes the door is left open.</li> </ul> |

# 8. TROUBLESHOOTING

### Troubleshooting Guide

| Symptom                                                                                                    | Possible Causes                                                                                                    | Possible Solutions                                                                                                    |
|----------------------------------------------------------------------------------------------------|----------------------------------------------------------------------------------------------------|----------------------------------------------------------------------------------------------------|
| Unit does not turn<br>on/operate when main<br>power switch (ELB) is<br>turned "ON". (no current<br>time in lower display) | <ul> <li>No power from power supply</li> <li>ELB failure</li> <li>Control board failure</li> </ul>                                                                                                    | <ul> <li>Check connection to power<br/>supply and confirm power supply<br/>voltage.</li> <li>Replace ELB. (*)</li> <li>Replace control board. (*)</li> </ul>                                                                                                    |
| Displays are blank<br>when control panel is<br>powered on (unit in<br>standby)                                            | <ul> <li>Power supply failure (must be within ±10% voltage rating)</li> <li>Control board failure</li> </ul>                                                                                                    | <ul> <li>Connect to adequate power supply</li> <li>Replace control board (*)</li> </ul>                                                                                                    |
| Fan does not operate<br>when control panel is<br>powered on (unit in<br>standby)                                          | <ul><li>Fan motor malfunction</li><li>Door open.</li></ul>                                                                                                    | <ul> <li>Replace fan motor (*)</li> <li>Close door.</li> </ul>                                                                                                    |
| Temperature in<br>chamber does build                                                                                      | <ul> <li>IOPD and/or built–in<br/>self-diagnosis function has<br/>shut heater circuit down<br/>(error code displayed).</li> </ul>                                                                                                    | <ul> <li>Refer to Table 8.1, this chapter (*)</li> </ul>                                                                                                    |
| Temperature reading is erratic                                                                                            | <ul> <li>Heavily fluctuating ambient<br/>temperature</li> <li>Power supply failure<br/>(must be ±10% of voltage<br/>rating)</li> <li>Temperature affected by test<br/>samples</li> <li>Control board failure</li> <li>Temperature sensor failure</li> </ul> | <ul> <li>Re-evaluate installation site</li> <li>Connect to adequate power<br/>supply</li> <li>Reduce test sample load</li> <li>Replace CPU board (*)</li> <li>Replace temperature sensor (*)</li> <li>See P.50, "Samples/specimens<br/>needing special attention".</li> </ul> |

Table 8.2 - Troubleshooting Guide

\* Contact original dealer of purchase

# 9. SERVICE AND REPAIR

### **Requests for Repair**

When a problem occurs, terminate operation immediately, turn off main power switch (ELB) and disconnect power cable.

Contact original dealer of purchase.

The following information is required for all repairs.

- Model name
- Serial Number
- Date (year/month/day) of purchase
- Description of problem in as much detail as possible

### Guaranteed Supply Period for Repair Parts

Guaranteed maximum supply period for repair parts is 7 (seven) years from date of discontinuation for DE/DT series ovens. "Repair parts" is defined as components which, when installed, allow for continued unit operation.

# **10. SPECIFICATIONS**

| Produc   | t                                    | Clean oven                                                                                                    |                            |                               |                             |  |
|----------|--------------------------------------|----------------------------------------------------------------------------------------------------|----------------------------|-------------------------------|-----------------------------|--|
| Model    |                                      | DE411                                                                                                    | DE611                      | DT411                         | DT611                       |  |
| System   | 1                                    | Forced air circulation and ventilation                                                                         |                            |                               |                             |  |
| Extern   | al temperature range                 |                                                                                                    | 5°C~                       | ~35℃                          | -                           |  |
| Power    | supply                               | Triple phase<br>220V AC 7A                                                                                     | Triple phase<br>220V AC10A | Triple phase<br>220V AC 10A   | Triple phase<br>220V AC 14A |  |
|          |                                      | Com                                                                                                    | mon to 50/60Hz, oper       | rating voltage range          | : <b>±10%</b>               |  |
|          | Temperature Range                    | Room temp.                                                                                                    | + 30°C∼260°C               | Room temp. +                  | - 30°C∼360°C                |  |
| Pe       | Temperature control<br>accuracy      | ±0.3°C (at 260°C) JTM K05                                                                                      |                            | ±0.3°C (at 36                 | 60°C)JTM K05                |  |
| rforma   | Temperature<br>fluctuation *2        | ±0.5°C (at 26                                                                                                  | 60°C)JIS C60068            | ±0.5°C (at 360                | )°C)JIS C60068              |  |
| ance     | Temperature<br>distribution accuracy | ±2.5°C (at 2                                                                                                   | 260°C)JTM K05              | ±4.0°C (at 36                 | 50°C)JTM K05                |  |
| <u>*</u> | Temperature slope                    | 10°C (at 26                                                                                                    | 0°C)JIS C60068             | 20°C (at 360°                 | °C)JIS C60068               |  |
|          | Time to max temp.                    | Approx                                                                                                    | . 70 min.                  | Approx.                       | 80 min.                     |  |
|          | Clean level                          |                                                                                                    | Class100 when te           | emperature stable *3          |                             |  |
|          | Exterior                             | Chrome-free e                                                                                                  | lectro-galvanized stee     | el Chemical-proc              | of powder coating           |  |
|          | Chamber                              |                                                                                                    | Stainle                    | ess steel                     |                             |  |
|          | Insulation Material                  | Glass wool                                                                                                    |                            |                               |                             |  |
|          | Door                                 | Single side (left) swing                                                                                       |                            |                               |                             |  |
|          | Heater                               | Stainless steel tube heater with fins                                                                          |                            |                               |                             |  |
| 0        | Heater capacity                      | 2.5kW                                                                                                    | 3.6kW                      | 3.6kW                         | 5.2kW                       |  |
| òonfi    | Fan (motor)                          | Stai                                                                                                    | nless steel sirocco fa     | n (condenser motor            | 400W)                       |  |
| igura    | Differential gauge                   | Analog type colored scale (0~300Pa)<br>I.D. :φ33mm (right side)<br>Manual exhaust damper O.D.φ61mm (top panel) |                            |                               |                             |  |
| ation    | Cable port                           |                                                                                                    |                            |                               |                             |  |
|          | Exhaust port                         |                                                                                                    |                            |                               |                             |  |
|          | Casters                              |                                                                                                    | Universal swivel of        | caster (no stoppers)          |                             |  |
|          | Adjustable leveling feet             |                                                                                                    | Two (front u               | indercarriage)                |                             |  |
|          | HEPA filter                          | Heat-resitant HEPA filter (dust-collection efficiency : 99.97% or better,<br>0.3um particle filtering)         |                            |                               |                             |  |
|          | Intake filter                        |                                                                                                    | Stainles                   | s steel felt                  |                             |  |
|          | Туре                                 |                                                                                                    | V-shape                    | controller                    |                             |  |
| Con      | Temp. control system                 |                                                                                                    | PID Z                      | control                       |                             |  |
| itrol C  | Temp. setting system                 | Digital setting with ▲/▼ keys.                                                                                 |                            |                               |                             |  |
| onfigu   | Temp. display                        | Upper display (C                                                                                               | hamber): Green 4-di<br>1   | git LED Digital Displa<br>°C) | ay (Incrementation:         |  |
| ratic    |                                      | Lower display:                                                                                                 | Orange 5-digit LED         | Digital Display (Incre        | mentation 1°C)              |  |
| n        | Other displays                       | LED: te                                                                                                    | mperature indicator f      | or neating/stabilizatio       | on/cooling                  |  |
|          | Timer                                | 24 hour time system, clock operation                                                                           |                            |                               |                             |  |

|                                                        | Model                                                                                                    | DE411                                                                                                    | DE611                                                                                                    | DT411                                                                                                    | DT611                                            |  |  |
|--------------------------------------------------------|----------------------------------------------------------------------------------------------------|----------------------------------------------------------------------------------------------------|----------------------------------------------------------------------------------------------------|----------------------------------------------------------------------------------------------------|--------------------------------------------------|--|--|
| Contro                                                 | Operation modes                                                                                                    | Programmed opera<br>Duration/time sel                                                                                                    | Constant tempe<br>ation (Maximum 99 st<br>func<br>ect operation function<br>program o                         | stant temperature operation<br>imum 99 steps, up to 99 patterns, repeat operation<br>function)<br>ion function (auto start/auto stop/quick auto stop,<br>program operation) |                                                  |  |  |
| ol Configurati                                         | Additional<br>functions                                                                                                    | Variable fan speed<br>Accumulated on time, operation time function (up to 65,535 hours); calibration<br>offset; accumulated power consumption monitoring, total CO <sub>2</sub> emission<br>monitoring, heater output monitoring; power recovery; setting data save and<br>restore |                                                                                                    |                                                                                                    |                                                  |  |  |
| on                                                     | Heater Control                                                                                                    |                                                                                                    | Triac with Zero                                                                                               | o-cross Control                                                                                                    |                                                  |  |  |
|                                                        | Sensor                                                                                                    | (temperature cor                                                                                                    | K type Thermocontrol and independent                                                                          | ouple dual sensor<br>t overheat prevention                                                                                                    | ) device sensors)                                |  |  |
|                                                        | Controller                                                                                                    | Self-diagnostic fund<br>heater disconnect, f<br>overheat prevention                                                                                                    | ctions (temp. sensor<br>an motor failure detec<br>), key lock function                                        | failure detection, T<br>tion, main relay conta                                                                                                    | RIAC short circuit, act failure, automatic       |  |  |
|                                                        | Earth leakage                                                                                                    | 15A                                                                                                    | 15A                                                                                                    | 15A                                                                                                    | 20A                                              |  |  |
| Safet                                                  | breaker (ELB)                                                                                                    | (                                                                                                    | Current leak /short cir<br>rated sensi                                                                        | rcuit/surge protection<br>tivity 30mA                                                                                                    | ,                                                |  |  |
| Independent<br>Overheat<br>Prevention Device<br>(IOPD) |                                                                                                    |                                                                                                    |                                                                                                    |                                                                                                    |                                                  |  |  |
|                                                        | Phase reversal<br>relay                                                                                                    | Fan motor reverse rotation detection                                                                                                    |                                                                                                    |                                                                                                    |                                                  |  |  |
|                                                        | Door switch                                                                                                    | D<br>D                                                                                                    | Door open: fan motor and heater circuit OFF<br>Door closed: fan motor and heater circuit ON                   |                                                                                                    |                                                  |  |  |
|                                                        | Internal<br>dimensions: Width<br>*4 Depth<br>Height                                                                                  | 450mm<br>450mm<br>450mm                                                                                                    | 600mm<br>600mm<br>600mm                                                                                       | 450mm<br>450mm<br>450mm                                                                                                    | 600mm<br>600mm<br>600mm                          |  |  |
| Standa                                                 | External<br>dimensions: Width<br>*4 Depth<br>Height                                                                                  | 700mm<br>1025mm<br>1570mm                                                                                                    | 850mm<br>1175mm<br>1720mm                                                                                     | 700mm<br>1025mm<br>1570mm                                                                                                    | 850mm<br>1175mm<br>1720mm                        |  |  |
| Ird                                                    | Internal capacity                                                                                                    | 91ℓ                                                                                                    | 216ł                                                                                                    | 91ℓ                                                                                                    | 216ł                                             |  |  |
|                                                        | Weight                                                                                                    | Approx. 200kg                                                                                                    | Approx. 270kg                                                                                                 | Approx. 200kg                                                                                                    | Approx. 270kg                                    |  |  |
|                                                        | Tiers/shelf support pitch                                                                                                    | 12 tiers /30mm                                                                                                    | 17 tiers /30mm                                                                                                | 12 tiers /30mm                                                                                                    | 17 tiers /30mm                                   |  |  |
|                                                        | Chamber rack<br>capacity (ea.)                                                                                                    | Approx. 30kg                                                                                                    | Approx. 30kg                                                                                                  | Approx. 30kg                                                                                                    | Approx. 30kg                                     |  |  |
| Include                                                | Racks/supports                                                                                                    | Stainless steel<br>wire: 2<br>Rack supports: 4                                                                                                    | Stainless steel<br>wire: 3<br>Rack supports: 6                                                                | Stainless steel<br>wire: 2<br>Rack supports: 4                                                                                                    | Stainless steel<br>wire: 3<br>Rack supports: 6   |  |  |
| ed ite                                                 | Instruction Manual                                                                                                    |                                                                                                    | 1 c                                                                                                    | ору                                                                                                    |                                                  |  |  |
| ems                                                    | Warranty card                                                                                                    | 1 copy                                                                                                    |                                                                                                    |                                                                                                    |                                                  |  |  |
| Article                                                | *1 Performance to<br>temperature 2<br>exhaust dampe<br>*2 Value calculated<br>*3 Federal Class sta<br>ISO14644<br>*4 Protrusions exc | based on rated so<br>3°C ±5°C, 65%RH<br>or closed, intake clos<br>d by dividing JIS me<br>andards (FED-STD-2<br>class 5, JIS B9920 o<br>luded.                                                                                                    | ource voltage, sing<br>±20% humidity, 86<br>ed, unloaded.<br>easurement by 2.<br>209D)<br>class 5, and FED-ST | gle phase/3 phase<br>kPa to 106kPa atm<br>D-209E class M3.5 e                                                                                                    | 220V±5%, room<br>ospheric pressure,<br>quivalent |  |  |

# **11. ACCESSORY OPTIONS**

### Accessory Item List

Clean Ovens DE411/61, DT411/611 are compatible with a wide variety of available options as shown in Tables 11.1. and 11.2.

Options listed in Table 11.2 are required to be installed at the Yamato manufacturing facility.

| Option                                                                                               | Product<br>Code No. | Model<br>Name | Compatible<br>models | Description                                                                                                    |
|----------------------------------------------------------------------------------------------------|---------------------|---------------|----------------------|----------------------------------------------------------------------------------------------------|
| Chamber Rack                                                                                         | 212686              | -             | DE/DT411             | Same as standard racks; available for                                                                                                    |
| with supports                                                                                        | 212687              | -             | DE/DT611             | additional purchase.                                                                                                    |
| Chamber Rack                                                                                         | 252688              | -             | DE/DT411             |                                                                                                    |
| steel) with supports<br>Load capacity:<br>approx. 30kg/rack                                          | 252689              | -             | DE/DT611             | Perforated stainless steel chamber racks.                                                                                                    |
| Basket Style Rack<br>Containter (stainless<br>steel mesh)<br>Load capacity:<br>approx.15kg/container | 212924              | ODT12         | DE/DT411             | 30mm deep rack container constructed<br>from stainless steel mesh (3 mesh<br>panels); for processing smaller                                             |
|                                                                                                    | 212925              | ODT14         | DE/DT611             | samples/specimens.<br>Designed to be stacked on standard<br>stainless steel wire racks.                                                                  |
| Sheath Sensor<br>(K thermocouple)                                                                    | 212946              | ODT48         | All                  | Additional temperature sensor for<br>confirming temperature in chamber or<br>temperature of samples.<br>May be connected to optional memory<br>recorder. |
| Silicon Plug (for 1<br>opening)                                                                      | 212947              | ODT52         | DE models<br>only    | Silicon rubber plug for sealing gaps<br>caused by sensors inserted through<br>cable port.<br>p2mm opening in center.                                     |

 Table 11.1
 List of Options (factory installation not required)

### Table 11.2 List of Options (factory installation required)

| Option                                    | Product<br>Code No. | Model<br>Name | Compatible models | Description                                                                                                    |
|-------------------------------------------|---------------------|---------------|-------------------|----------------------------------------------------------------------------------------------------|
| Remote Communications<br>Terminal (RS485) | 212948              | ODT54         | All               | Terminal installed on main unit for<br>controlling and monitoring<br>operation status from remote PC<br>workstation.  |
| Remote Communications<br>Adaptor Kit      | 211880              | OIN90         | All               | Adapter kit for connecting unit to<br>remote PC workstation.<br>Option ODH44 required.<br>Software supplied with kit. |
| Temperature Output<br>Terminal (4-20mA)   | 212949              | ODT56         | All               | Terminal outputting a 4 – 20 milli<br>ampere analog signal for external<br>temperature sensor.                        |
| External Alarm Output<br>Terminal         | 212950              | ODT58         | All               | Terminal allowing alarm signals accompanying unit errors to be output externally.                                     |

# **11. ACCESSORY OPTIONS**

### Accessory Item List

| Table 11.2 List of options (factory installation required) |                     |               |                   |                                                                                                    |  |
|------------------------------------------------------------|---------------------|---------------|-------------------|----------------------------------------------------------------------------------------------------|--|
| Option                                                     | Product<br>Code No. | Model<br>Name | Compatible models | Discription                                                                                                    |  |
| Time-up Output Terminal                                    | 212951              | ODT62         | All               | Termmal allowing a signal,<br>indicating "END" of Auto Stop<br>Operation or Programmed<br>Operation, to be ouput externally.                                                                                       |  |
| Operation Signal Output<br>Terminal                        | 212952              | ODT64         | All               | Terminal allowing signal,<br>indicating operation in progress,<br>to be output externally.                                                                                                    |  |
| Event Output Terminal                                      | 212953              | ODT66         | All               | Terminal allowing ON-OFF<br>signals, indicating unit status,<br>such as standby, operating,<br>operation end, and program<br>steps, to be output externally.                                                       |  |
|                                                            | 212935              | ODT32         | DE/DT411          |                                                                                                    |  |
| Emergency stop button                                      | 212936              | ODT34         | DE611             | Button to shut main power off in the event of an emergency.                                                                                                    |  |
|                                                            | 212937              | ODT36         | DT611             |                                                                                                    |  |
|                                                            | 212938              | ODT38         | DE/DT411          | Integrated into main unit.<br>Paperless (inputs: 6), sensor                                                                                                    |  |
| Data Logger                                                | 212939              | ODT42         | DE/DT611          | optional (may be used with ODT48). The following three parameters may be monitored: temperature as measured by unit main controller (PV), objective temperature while in operation (SV), heater output ratio (MV). |  |
| Power cord (10m)                                           | 212940              | ODT44         | All               | 10m substitution power cable for main unit.<br>No plug included.                                                                                                    |  |
| Auto damper                                                | 212928              | ODT22         | DE/DT411          | Electronic damper allowin<br>exhaust port aperture and air flo                                                                                                    |  |
| Auto damper                                                | 212929              | ODT24         | DE/DT611          | motor and control circuit in five stages.                                                                                                    |  |
| N2 gas injection unit (with                                | 212930              | ODT26         | DE/DT411          | Unit allows N <sub>2</sub> gas to be routed into chamber, preventing sample                                                                                                    |  |
| flow meter)                                                | 212931              | ODT28         | DE/DT611          | oxidization during processing. N <sub>2</sub> gas flow may be monitored using flow meter.                                                                                                    |  |
| Duct connection port for                                   | 212926              | ODT16         | DE/DT411          | Exhaust port (O.D. 80mm) for exterior duct installed on rear panel prevents dust and other                                                                                                    |  |
| clean room application                                     | 212927              | ODT18         | DE/DT611          | contaminants from being expelled<br>into clean rooms. Duct and<br>external fan unit not included.                                                                                                    |  |
|                                                            | 212954              | ODT68         | DE411             | Hi-performance filter maintains clean level class 100 in all heating                                                                                                    |  |
| Hi-performance HEPA filter                                 | 212955              | ODT70         | DE611             | conditions (stabilization, increase<br>decrease).<br>Max resistance temp: 200°C.                                                                                                    |  |

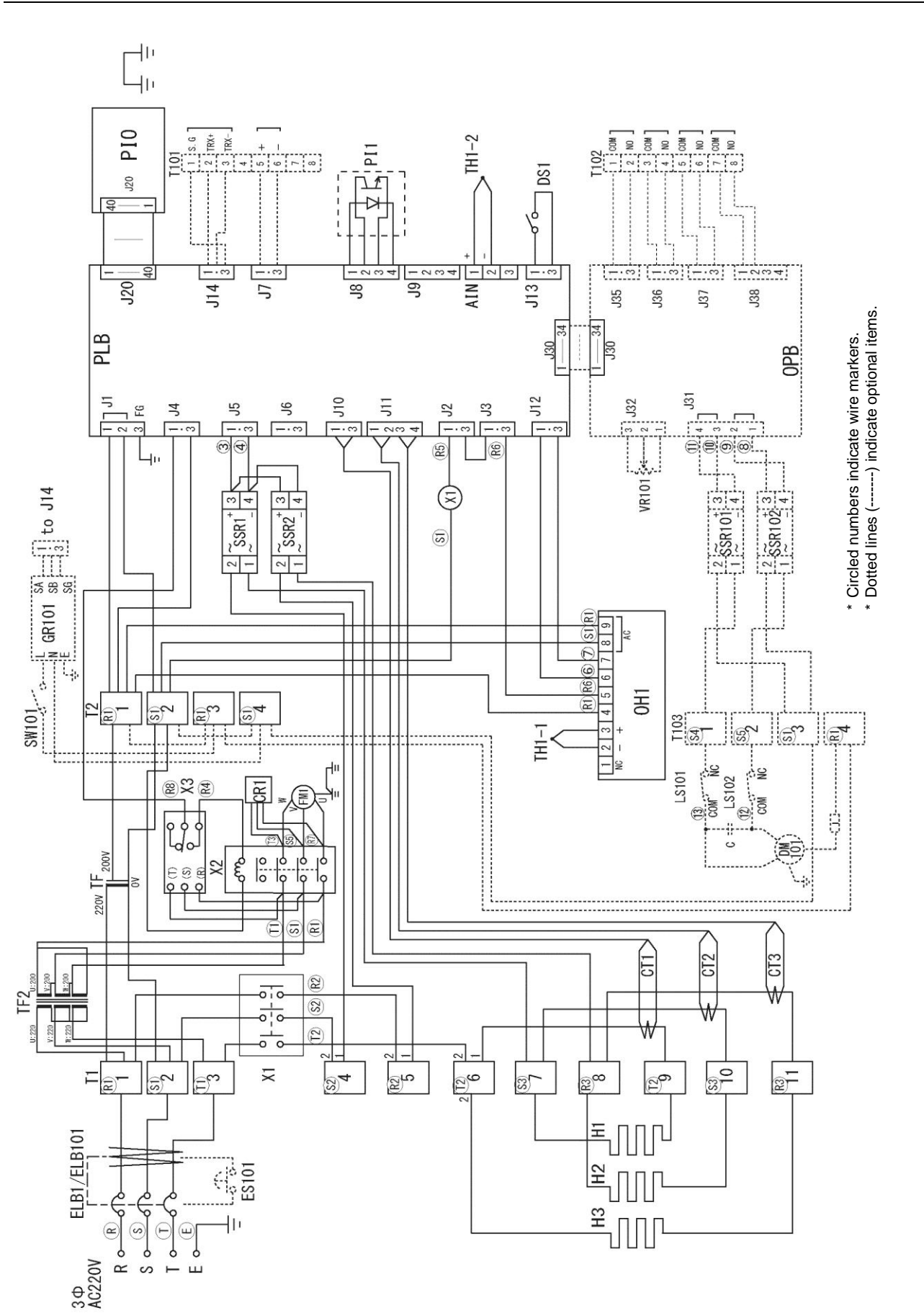

# **12. WIRING DIAGRAM**

DE411/611 DT411/611

# **12. WIRING DIAGRAM**

## Wiring Diagram Glossary

| Symbol    | Component                   | Symbol | Component                                        |
|-----------|-----------------------------|--------|--------------------------------------------------|
| ELB1      | Earth Leakage Breaker (ELB) | PI1    | Photo coupler                                    |
| T1        | Wiring terminal 1           | DS1    | Door switch                                      |
| T2        | Wiring terminal 2           | CR1    | Spark eliminator                                 |
| X1        | Main relay                  | FM1    | Fan motor                                        |
| X2        | Thermal relay               | PLB    | Type V planar board                              |
| X3        | Phase reversal relay        | PIO    | Type V display board                             |
| SSR1, 2   | Solid state relay           | OH1    | Independent Overheat Prevention<br>Device        |
| H1, 2, 3  | Heaters                     | TH1-1  | Independent Overheat Prevention<br>Device sensor |
| CT1, 2, 3 | Current sensing element     | TH1-2  | Temperature control sensor                       |
| TF        | Transformer                 | TF2    | Transformer                                      |

### Optional portion

| Symbol | Component                           | Symbol         | Component                     |
|--------|-------------------------------------|----------------|-------------------------------|
| ELB101 | Earth Leakage Breaker (w/wire lead) | OPB            | Type V option board           |
| ES101  | Emergency stop button               | T103           | Auto damper terminal block    |
| T101   | External output terminal block      | DM101          | Auto damper motor             |
| T102   | External output terminal block      | LS101、102      | Auto damper limit switch      |
| GR101  | Data logger                         | SSR101、<br>102 | Auto damper solid state relay |
| SW101  | Data logger switch                  | VR101          | Auto damper volume resistor   |
|        |                                     |                |                               |

# **13. HAZARDOUS SUBSTANCES LIST**

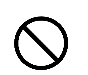

# Never attempt to process explosives, flammables or any items which contain explosives or flammables.

| (0                                                                                 | ①Nitroglycol, Glycerine trinitrate, Cellulose Nitrate and other explosive nitrate esters                                                                                              |  |  |  |  |  |
|------------------------------------------------------------------------------------|----------------------------------------------------------------------------------------------------|--|--|--|--|--|
| ive                                                                                | ②Trinitrobenzen, Trinitrotoluene, Picric Acid and other explosive nitro compounds                                                                                                    |  |  |  |  |  |
| Explos                                                                             | ③Acetyl Hydroperoxide, Methyl Ethyl Ketone Peroxide, Benzoyl Peroxide and other organic peroxides                                                                                     |  |  |  |  |  |
| - v                                                                                | Metallic Azide, including Sodium Azide, etc.                                                                                                    |  |  |  |  |  |
| 0                                                                                  | ①Metal "Lithium" ②Metal "Potassium" ③Metal "Natrium" ④Yellow Phosphorus                                                                                                    |  |  |  |  |  |
| tible                                                                              | 5Phosphorus Sulfide 6Red Phosphorus 7Phosphorus Sulfide                                                                                                    |  |  |  |  |  |
| bus<br>star                                                                        | ⑧Celluloids, Calcium Carbide (a.k.a, Carbide)⑨Lime Phosphide⑩Magnesium Powder                                                                                                    |  |  |  |  |  |
| Sub                                                                                | ${ m II}$ Aluminum Powder ${ m II}$ Metal Powder other than Magnesium and Aluminum Powder                                                                                             |  |  |  |  |  |
| 00                                                                                 | ③Sodium Dithionous Acid (a.k.a., Hydrosulphite)                                                                                                    |  |  |  |  |  |
|                                                                                    | ①Potassium Chlorate, Sodium Chlorate, Ammonium Chlorate, and other chlorates                                                                                                    |  |  |  |  |  |
| 2 Potassium Perchlorate, Sodium Perchlorate, Ammonium Perchlorate, and other perch |                                                                                                    |  |  |  |  |  |
| zinę                                                                               | ③Potassium Peroxide, Sodium Peroxide, Barium Peroxide, and other inorganic peroxides                                                                                                  |  |  |  |  |  |
| )xidi                                                                              | र् 🖄 ④Potassium Nitrate, Sodium Nitrate, Ammonium Nitrate, and other nitrates                                                                                                    |  |  |  |  |  |
| Sr O                                                                               | が ⑤Sodium Chlorite and other chlorites                                                                                                    |  |  |  |  |  |
|                                                                                    | 6 Calcium Hypochlorite and other hypochlorites                                                                                                    |  |  |  |  |  |
|                                                                                    | ①Ethyl Ether, Gasoline, Acetaldehyde, Propylene Chloride, Carbon Disulfide, and other substances with ignition point at a degree 30 or more degrees below zero.                       |  |  |  |  |  |
| nable<br>ances                                                                     | ②n-hexane, Ethylene Oxide, Acetone, Benzene, Methyl Ethyl Ketone and other substances with<br>ignition point between 30 degrees below zero and less than zero.                        |  |  |  |  |  |
| Flamr<br>Subst                                                                     | ③Methanol, Ethanol, Xylene, Pentyl n-acetate, (a.k.a.amyl n-acetate) and other substances with<br>ignition point between zero and less than 30 degrees.                               |  |  |  |  |  |
|                                                                                    | ④Kerosene, Light Oil, Terebinth Oil, Isopenthyl Alcohol(a.k.a. Isoamyl Alcohol), Acetic Acid and<br>other substances with ignition point between 30 degrees and less than 65 degrees. |  |  |  |  |  |
| Combustible<br>Gases                                                               | Hydrogen, Acetylene, Ethylene, Methane, Ethane, Propane, Butane and other gases combustible at 15°C at one air pressure.                                                              |  |  |  |  |  |

Excerpt from Table 1, Hazardous Substances, in Cabinet Order from Occupational Health and Safety Law (substances related to Articles 1, 6, and 9)

# 14. SETUP CHECKLIST

### \* Setup DE/DT series units using the following procedure:

| Model | Serial number | Installation Date | Installed by (company or<br>personnel) | Installation approved<br>by | Assessed<br>by |  |  |
|-------|---------------|-------------------|----------------------------------------|-----------------------------|----------------|--|--|
|       |               |                   |                                        |                             |                |  |  |

| No. Item |                                  | Procedure                                                                                                    | Section & Reference Pag                                                                                    | Assessed<br>by |  |
|----------|----------------------------------|----------------------------------------------------------------------------------------------------|----------------------------------------------------------------------------------------------------|----------------|--|
| Spe      | ecifications                     |                                                                                                    |                                                                                                    |                |  |
| 1        | Accessories                      | Verify inlcuded accessories against accessories column.                                                                             | 10. Specifications                                                                                         | 59             |  |
| 2        |                                  | <ul> <li>Check site visually.<br/>Caution: check for hazards</li> </ul>                                                             | 2. Pre-operation Procedures<br>1. Choose Appropriate Site                                                  | 4~7            |  |
|          | Installation                     | <ul> <li>Prepare installation space.</li> </ul>                                                                                     | for Installation.                                                                                          | <i>1</i>       |  |
|          |                                  | Install chamber racks                                                                                                    | <ol> <li>Handling Precautions</li> <li>Arranging test samples</li> </ol>                                   | 47             |  |
| Εqι      | uipment Operation                | on                                                                                                    |                                                                                                    |                |  |
|          |                                  | <ul> <li>Measure line voltage (facility<br/>power outlet or terminal) with<br/>voltmeter.</li> </ul>                                | <ol> <li>Pre-operation<br/>Procedures</li> <li>Connect power cable to<br/>proper power supply</li> </ol>   | 5              |  |
| 1        | Power Source                     | operation.                                                                                                    | 9. Ground wire must be                                                                                     | 6<br>7         |  |
|          | Voltage                          | (Must meet required voltage<br>rating)<br>Caution: confirm facility power<br>source rating meets unit<br>requirements               | connected<br>10.Specifications<br>Power Supply (Required)                                                  | ,<br>58        |  |
| 2        | Operation                        | Start operation.                                                                                                    | <ol> <li>Pre-operation<br/>procedures<br/>Installation Precautions</li> <li>Operation procedure</li> </ol> | 4~7            |  |
|          |                                  |                                                                                                    | Setting Time & Date ~                                                                                      | 57             |  |
| Dog      | scription                        |                                                                                                    | Service & Repair                                                                                           | 57             |  |
| Des      |                                  |                                                                                                    | 4 Operation Procedure                                                                                      |                |  |
|          |                                  |                                                                                                    | Setting Time & Date                                                                                        | 12             |  |
| 1        | Operation                        | Explain function of each component as written in instruction manual.                                                                | 1. Safety Precautions ~                                                                                    | 3~             |  |
|          |                                  |                                                                                                    | 14. List of Hazardous<br>Substances                                                                        | 64             |  |
|          |                                  | Explain error codes and reset                                                                                                    | 8. Error Codes ~                                                                                           | 54~            |  |
| 2        | Error codes                      | procedures as written in instruction manual.                                                                                        | 15. Setup Checklist                                                                                        | 65             |  |
| 3        | Maintenance<br>and inspection    | Explain function of each component as written in instruction manual.                                                                | 6. Maintenance Procedures<br>Inspection & Maintenance                                                      | 52             |  |
| 4        | Setup<br>checklist<br>completion | <ul> <li>Fill in installation date and name of<br/>installing personnel or company<br/>on unit "OK and Service Sticker".</li> </ul> | 9. Service & Repair                                                                                        | 57             |  |

**APPENDIX 1** 

### Program Planning Worksheet

| <u>Control №</u> |                  |             |
|------------------|------------------|-------------|
| Model name       | Preparation date | (Y) (M) (D) |
| Program number   | Prepared by      |             |

| Temp | perat | ure | sett | ing |    |    |    |    |    |    | Pro | ogra | m p | atte | rn |    |    |    |    |    |    |    |    |    |            | (0-)   |
|------|-------|-----|------|-----|----|----|----|----|----|----|-----|------|-----|------|----|----|----|----|----|----|----|----|----|----|------------|--------|
| (°C) |       |     |      |     |    |    |    |    |    |    |     |      |     |      |    |    |    |    |    |    |    |    |    |    |            | (°C)   |
| 300  |       |     |      |     |    |    |    |    |    |    |     |      |     |      |    |    |    |    |    |    |    |    |    |    |            | 300    |
| 200  |       |     |      |     |    |    |    |    |    |    |     |      |     |      |    |    |    |    |    |    |    |    |    |    |            | 200    |
| 100  |       |     |      |     |    |    |    |    |    |    |     |      |     |      |    |    |    |    |    |    |    |    |    |    |            | 100    |
| 0    | 01    | 02  | 03   | 04  | 05 | 06 | 07 | 08 | 09 | 10 | 11  | 12   | 13  | 14   | 15 | 16 | 17 | 18 | 19 | 20 | 21 | 22 | 23 | 24 | 25<br>Step | 0<br>№ |

| Program<br>No. | Step        | Temperature<br>Setting | Time        | Repeat<br>Dstn | Repetition<br>Count | Wait   | *E | *Event |    | *Event |      | *Event |  | *Event |  | *Event |  | *Event |  | *Event |  | *Event |  | *Event |  | *Event |  | Fan<br>Speed | *Damper<br>Aperture | End |
|----------------|-------------|------------------------|-------------|----------------|---------------------|--------|----|--------|----|--------|------|--------|--|--------|--|--------|--|--------|--|--------|--|--------|--|--------|--|--------|--|--------------|---------------------|-----|
|                | D02 ·       | TEMP                   | TIME        | REP            | REP                 | WAIT   | E١ | VEN    | ١T | FAN    | DAMP |        |  |        |  |        |  |        |  |        |  |        |  |        |  |        |  |              |                     |     |
| P** : 00       | FU2 .<br>** | (°C)                   | Hr :<br>Min | STEP           | COUNT               | ON/OFF | 1  | 2      | 3  | 1~10   | %    | END:ST |  |        |  |        |  |        |  |        |  |        |  |        |  |        |  |              |                     |     |
|                | 01          |                        | :           |                |                     |        |    |        |    |        |      |        |  |        |  |        |  |        |  |        |  |        |  |        |  |        |  |              |                     |     |
|                | 02          |                        | :           |                |                     |        |    |        |    |        |      |        |  |        |  |        |  |        |  |        |  |        |  |        |  |        |  |              |                     |     |
|                | 03          |                        | :           |                |                     |        |    |        |    |        |      |        |  |        |  |        |  |        |  |        |  |        |  |        |  |        |  |              |                     |     |
|                | 04          |                        | :           |                |                     |        |    |        |    |        |      |        |  |        |  |        |  |        |  |        |  |        |  |        |  |        |  |              |                     |     |
|                | 05          |                        | :           |                |                     |        |    |        |    |        |      |        |  |        |  |        |  |        |  |        |  |        |  |        |  |        |  |              |                     |     |
|                | 06          |                        | :           |                |                     |        |    |        |    |        |      |        |  |        |  |        |  |        |  |        |  |        |  |        |  |        |  |              |                     |     |
|                | 07          |                        | :           |                |                     |        |    |        |    |        |      |        |  |        |  |        |  |        |  |        |  |        |  |        |  |        |  |              |                     |     |
|                | 08          |                        | :           |                |                     |        |    |        |    |        |      |        |  |        |  |        |  |        |  |        |  |        |  |        |  |        |  |              |                     |     |
|                | 09          |                        | :           |                |                     |        |    |        |    |        |      |        |  |        |  |        |  |        |  |        |  |        |  |        |  |        |  |              |                     |     |
|                | 10          |                        | :           |                |                     |        |    |        |    |        |      |        |  |        |  |        |  |        |  |        |  |        |  |        |  |        |  |              |                     |     |
|                | 11          |                        | :           |                |                     |        |    |        |    |        |      |        |  |        |  |        |  |        |  |        |  |        |  |        |  |        |  |              |                     |     |
|                | 12          |                        | :           |                |                     |        |    |        |    |        |      |        |  |        |  |        |  |        |  |        |  |        |  |        |  |        |  |              |                     |     |
|                | 13          |                        | :           |                |                     |        |    |        |    |        |      |        |  |        |  |        |  |        |  |        |  |        |  |        |  |        |  |              |                     |     |
|                | 14          |                        | :           |                |                     |        |    |        |    |        |      |        |  |        |  |        |  |        |  |        |  |        |  |        |  |        |  |              |                     |     |
|                | 15          |                        | :           |                |                     |        |    |        |    |        |      |        |  |        |  |        |  |        |  |        |  |        |  |        |  |        |  |              |                     |     |
|                | 16          |                        | :           |                |                     |        |    |        |    |        |      |        |  |        |  |        |  |        |  |        |  |        |  |        |  |        |  |              |                     |     |
|                | 17          |                        | :           |                |                     |        |    |        |    |        |      |        |  |        |  |        |  |        |  |        |  |        |  |        |  |        |  |              |                     |     |
|                | 18          |                        | :           |                |                     |        |    |        |    |        |      |        |  |        |  |        |  |        |  |        |  |        |  |        |  |        |  |              |                     |     |
|                | 19          |                        | :           |                |                     |        |    |        |    |        |      |        |  |        |  |        |  |        |  |        |  |        |  |        |  |        |  |              |                     |     |
|                | 20          |                        | :           |                |                     |        |    |        |    |        |      |        |  |        |  |        |  |        |  |        |  |        |  |        |  |        |  |              |                     |     |
|                | 21          |                        | :           |                |                     |        |    |        |    |        |      |        |  |        |  |        |  |        |  |        |  |        |  |        |  |        |  |              |                     |     |
|                | 22          |                        | :           |                |                     |        |    |        |    |        |      |        |  |        |  |        |  |        |  |        |  |        |  |        |  |        |  |              |                     |     |
|                | 23          |                        | :           |                |                     |        |    |        |    |        |      |        |  |        |  |        |  |        |  |        |  |        |  |        |  |        |  |              |                     |     |
|                | 24          |                        | :           |                |                     |        |    |        |    |        |      |        |  |        |  |        |  |        |  |        |  |        |  |        |  |        |  |              |                     |     |
|                | 25          |                        | :           |                |                     |        |    |        |    |        |      |        |  |        |  |        |  |        |  |        |  |        |  |        |  |        |  |              |                     |     |
| Remarks        |             | 1                      | 1           | 1              | 1                   | 1      | I  | I      | I  |        | 1    |        |  |        |  |        |  |        |  |        |  |        |  |        |  |        |  |              |                     |     |

\*Optional items.

Feel free to duplicate and utilize this worksheet.

### Limited liability

Always operate equipment in strict compliance to the handling and operation procedures set forth by this instruction manual.

Yamato Scientific Co., Ltd. assumes no responsibility for malfunction, damage, injury or death resulting from negligent equipment use.

Never attempt to disassemble, repair or perform any procedure on DE/DT series units which are not expressly mandated by this manual. Doing so may result in equipment malfunction, serious personal injury or death.

### Notice

 Instruction manual descriptions and specifications are subject to change without notice. Yamato Scientific Co., Ltd. will replace flawed instruction manuals (pages missing, pages out of order, etc.) upon request.

Operation Manual Clean Oven DE411/611 DT411/611 First Edition: January 22, 2016 Revised:

### Yamato Scientific America, Inc.

925 Walsh Avenue, Santa Clara, CA 95050, U.S.A http://www.yamato-usa.com Toll Free: 1-800-2-YAMATO(1-800-292-6286)